# Pr-Assist Instructional Review

## What is Pr-Assist?

Pr-Assist is Hunter's internal system for tracking and managing hourly part-time employee's timesheets and leave balances. Though there are other titles that require timesheets, Pr-Assist is only for hourly part time titles:

- College Assistants (C/A)
- CUNY Custodial Assistants (CCA)
- Campus Security Assistants (CSA)
- Disability Accommodations Specialist (DAS)
- IT Business Data and Reporting Analyst Hourly
- IT Support Assistant Hourly
- IT Assistant Hourly
- Lead Theater Technician (LTT)
- Student Aide (S/A)
- Sign Language Interpreter (SLI)
- Theater Technician Specialist (TH/T)

## **Accessing PR-Assist**

| 1                                                                                                    | PR-ASSIST SYSTEM                                                                   |
|----------------------------------------------------------------------------------------------------|------------------------------------------------------------------------------------|
|                                                                                                    | Please type or print clearly                                                       |
| Date:                                                                                                    |                                                                                    |
| Last Name:                                                                                                    | First Name:                                                                        |
| Department:                                                                                                   | Payroll Title:                                                                     |
| Net ID:                                                                                                    | E-Mail:                                                                            |
|                                                                                                    |                                                                                    |
| Select One: New A                                                                                             | CCOUNT (check access roles below)                                                  |
| Remov                                                                                                    | /e Account (user will no longer have to PR-Assist)                                 |
| Access Roles:                                                                                                 |                                                                                    |
| Time Sheet Entry                                                                                              | Create Appointments/PAFs Supervisor                                                |
| Chair/Director                                                                                                | Dean/VP/Provost                                                                    |
| Will you need access to                                                                                       | additional departments?: No                                                        |
| Yes:                                                                                                    |                                                                                    |
|                                                                                                    |                                                                                    |
| Applicant's Signature:                                                                                        | Date:                                                                              |
|                                                                                                    |                                                                                    |
|                                                                                                    | rized by the department chair                                                      |
| This form must be autho                                                                                       | ized by the department chair.                                                      |
| This form must be autho<br>Name of Dept. Chair:                                                               |                                                                                    |
| This form must be autho<br>Name of Dept. Chair:<br>Chair's Signature:                                         | Date:                                                                              |
| This form must be author<br>Name of Dept. Chair:<br>Chair's Signature:<br>Payroll Use:                        | Date:                                                                              |
| This form must be authon<br>Name of Dept. Chair:<br>Chair's Signature:<br>Payroll Use:<br>Acct Deleted Access | Date: Date:                                                                        |
| This form must be author<br>Name of Dept. Chair:<br>Chair's Signature:<br>Payroll Use:<br>Acct Deleted Access | S Denied Acct Created Roles assigned: Timekeeper PAF Creator Runnaria              |
| This form must be authon<br>Name of Dept. Chair:<br>Chair's Signature:<br>Payroll Use:<br>Acct Deleted Access | Date:                                                                              |
| This form must be author<br>Name of Dept. Chair:<br>Chair's Signature:<br>Payroll Use:<br>Acct Deleted Access | S Denied Acct Created Roles assigned: Timekeeper Supervisor Chair/Dir Dean/VP/Prov |

- The form can be accessed through contacting payroll or on the Hunter HR website under forms.
- Hourly employees cannot have access
- Should be used to add/remove access

|                | <u>Create</u> | Delete | Modify  | <mark>Add</mark> | Approve - | <mark>Deny</mark> | Email | Activate | Status |
|----------------|---------------|--------|---------|------------------|-----------|-------------------|-------|----------|--------|
|                |               |        |         | Comments         |           |                   |       |          |        |
| PAF Creator    | Х             | Х      | Х       |                  |           |                   | Х     |          | NEW    |
| Supervisor     |               | Х      | Х       |                  | Х         |                   | Х     |          | SUPER  |
| Chair/Director |               |        |         |                  | Х         |                   | Х     |          | DEPT   |
| Dean/Provost   |               |        |         | Х                | Х         | Х                 | Х     |          | HR 1   |
| HR             |               |        | Add     | Х                | Х         | Х                 | Х     |          |        |
| Coordinator    |               |        | Empl-ID |                  |           |                   |       |          |        |
|                |               |        |         |                  |           |                   |       |          |        |
|                |               |        |         |                  |           |                   |       |          |        |
| Payroll        |               |        | Х       | Х                | Х         |                   | Х     | Х        | ACTIVE |

#### Internet search bar

#### "Hunter Pr-assist"

| G hunter pr-assist - Google Searc × +                                                                                                    | ×        |
|----------------------------------------------------------------------------------------------------|----------|
| ← → C 🛱 google.com/search?q=hunter+pr-assist&rlz=1C1GCEA_e 🗞 🖈 🖸   🝸                                                                                                    |          |
| 😂 Browse - Featured 🔣 DIRECTORY 📀 PayServ 📓 PrAssist - Log In 🔛 CUNY »   🗅 All Boo                                                                                                    | kmarks   |
|                                                                                                    | <b>A</b> |
| Google hunter pr-assist X 🤳 😨 Q                                                                                                    |          |
| M Internet Visiting Name Champing Man                                                                                                    |          |
| All images videos vews snopping : More ioc                                                                                                    | ois      |
| Hunter College https://owl.hunter.cuny.edu.>ords ;                                                                                                    |          |
| PrAssist - Log In                                                                                                    |          |
| Prassist. Part-time Employment / Payroli / Time and Leave System. NetiD. Password. What are<br>my Hunter NetID and password? Log In.                                                                                |          |
|                                                                                                    |          |
| S The City University of New York<br>https://hcm2.hunter.cuny.edu > PrAssist > prNet :                                                                                                    |          |
| :::: PR-ASSIST On-Line ::::                                                                                                    |          |
| Please contact the administrator @212-772-4097 - susan.jones-crenshaw@ <b>hunter</b> .cuny.edu OR<br>212-772-4395 - tg876@ <b>hunter</b> .cuny.edu                                                                  |          |
| Hunter PR https://hunterpr.com > expertise > solutions :                                                                                                    |          |
| PR   Solutions   Hunter NYC                                                                                                    |          |
| With 30 years as a leading <b>public relations</b> agency, <b>HUNTER</b> has deep relationships with media<br>and the expertise to manage any issues that may arise.<br>Missing: assist   Show results with: assist |          |
| Hunter PR<br>https://hunterpr.com > contact > be-a-hunter > openings :                                                                                                    |          |
| Openings   Be a Hunter   Hunter NYC                                                                                                    |          |
| Understand PR and marketing communications at a basic level: Possess solid writing and                                                                                                    | • •      |
|                                                                                                    |          |

#### 🐮 Welcome to the Office of Huma 🗙 🕂 C : hunter.cuny.edu/hr rowse - Featured 🔣 DIRECTORY 📀 PayServ 📓 PrAssist - Log In 📲 CUNY ≽ Tumbleweed 📓 AEMS - Log In 📓 HR-Assist - Log In 📀 Home | Microsoft 36 HOME EMPLOYMENT \* PUBLICATIONS \* POLICIES \* BENEFITS \* FORMS \* TIME AND LEAVE \* HR DIRECTORY \* PAYROLL \* CUNYFIRST \* LINKS quicklinks New Hire Application Reasonable Accommodations Request Form **CUNY Work/Life** Reasonable Accommodations Policy Reasonable Accommodations - Health Care Provider Assessment Form NOW PRESENTED BY CCA@YourService CCA@YourService Employee Assistance Program Professional Development Welcome to the Office of Human Resources at Hunter College and Learning Management Training AEMS- Admin Login Our mission is to support Hunter College's academic objectives by offering exceptional service to our instructors, staff, students, · AEMS- Faculty/ Staff login and administration. The Office of Human Resources fosters efficiency, open communication, and teamwork in an environment HR Forms that values success. It provides many benefits and services that help Hunter College attract, retain, and inspire a highly qualified and diverse workforce. Job Postings Non-Tax Levy (NTL) Michelle Blackman, Esg PR Assist Interim Assistant Vice President • Time & Leave Office of Human Resources Workplace Violence Hunter College of The City University of New York Advisory Team 695 Park Avenue E1502 · New York, NY 10065 · CUNY Policy on Drugs and Alcohol Tel: (212) 772-4451 Fax: (212) 650-3889 Current CUNY Exams COVID-19 Rapid Testing Employee Holiday Schedule Print this

### Hunter HR Website "Quicklinks" http://www.hunter.cuny.edu/hr

### Hunter HR Website <sup>4</sup> http://www.hunter.cuny.edu/payroll

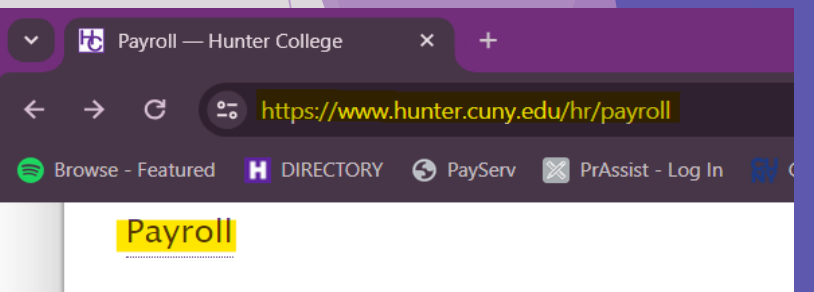

#### Understanding your payroll check (state only)

### The Payroll Office is available to answer any questions you may have. Th Calendar/Schedules

- Adjunct Payroll Schedules
  - Fall 2023 Teaching Payroll Schedule
- Fall 2023 Non-Teaching Payroll Schedule
- Summer 2023 Teaching Payroll Schedule
- Summer 2023 Non-Teaching Payroll Schedule
- Spring 2024 Teaching Payroll Schedule
- Spring 2024 Non-Teaching Payroll Schedule
- Winter 2024 Teaching and Non-Teaching Payroll Schedule
- Summer 2024 Teaching Payroll Schedule
- Summer 2024 Non-Teaching Payroll Schedule
- State- Hourly Employees Payroll Schedule
- City- Hourly Employees Payroll Schedule
- Full Time Employees Payroll Schedule (State Payroll)
- State- Full time Employees OT Payroll Schedule
- PR Assist- Hourly Payroll System

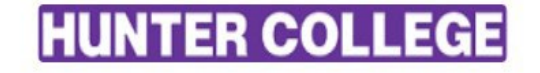

PrAssist Part-time Employment / Payroll / Time and Leave System

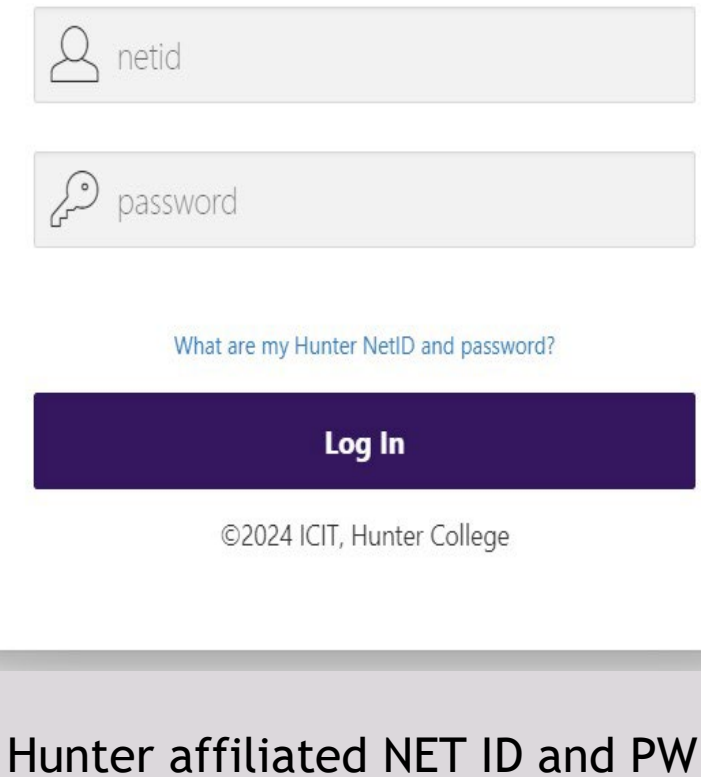

### Dept Operations < managing multiple depts Payroll Processing < singular dept

5

| Main Selection        |                                                                                                    |
|-----------------------|----------------------------------------------------------------------------------------------------|
| Employee inquiry      |                                                                                                    |
| HR Appointment Review | Welcome to                                                                                                    |
| Budget Control        | Welcome to                                                                                                    |
| Payroll Processing    | Part Time Employees                                                                                                    |
| System Administration | Annalistment Devellend Time & Leave Contemp                                                                                   |
|                       | Appointment, Payroll and Time & Leave System                                                                                  |
|                       | Please contact the administrator @212-772-4097 - susan.jones-crenshaw@hunter.cuny.edu OR 212-772-4395 - tg876@hunter.cuny.edu |
|                       | Click here to view/download PrAssist Documentation                                                                            |
|                       |                                                                                                    |

## Creating a PAF (new hire)

### HUNTER

Hom

#### Part-time Employment / Time and Leave System

6

#### DEPARTMENT TIME ENTRY, PAF & REPORTS

| Home                     | Employee PAF PAYROLL [8024010]                      |                     |                          |
|--------------------------|-----------------------------------------------------|---------------------|--------------------------|
| Review/Approve Timesheet | Budget Allocated: \$0.00                            | Amount Used: \$0.00 | Amount Available: \$0.00 |
| Review Appointments      | Specify the parameters you would like to search for |                     |                          |
| Review Employee Action   | PAF Date: (From)                                    | (To)                | Fiscal Year: 2024 V      |
| Review Posted Timesheets | Name: (Last)                                        | (First)             |                          |
| Reports                  |                                                     |                     |                          |
| Change Department        | PAF Status:                                         | Title:              | SS#:                     |
| Logoff                   | Search in Multi Departments $\Box$                  |                     | Search New PAF Close     |

#### Part-Time Personnel Action Form -- PAYROLL [8024010]

| Review/Approve Timesheet | Budge                 | et Allocated: \$0.00 |    | Amount Used: \$0.00 |                | Amo        | unt Available: \$0.0 | 0          |
|--------------------------|-----------------------|----------------------|----|---------------------|----------------|------------|----------------------|------------|
| Review Appointments      | Action Type:          |                      | at |                     | I              | Year: 2    | 2024 🗸               |            |
| Review Employee Action   |                       |                      |    |                     |                |            |                      |            |
| Review Posted Timesheets | Date:                 | 06/02/2024           |    |                     | Searc          | n Employee |                      |            |
| Reports                  | * Last Name:          |                      |    | * First Name:       |                |            |                      |            |
| Change Department        | * Address;            |                      |    | * City:             |                |            |                      |            |
| Logoff                   | * State:              |                      |    | * Zip:              |                |            | DOB:                 |            |
|                          | Phone #:              |                      |    | Work Phone:         |                |            |                      |            |
|                          | Program:              |                      | ~  |                     |                |            |                      |            |
|                          | * Title:              |                      | ~  | Position #:         |                |            | Line #:              |            |
|                          | * Rate/Hour:          |                      |    | * Budget Hrs:       | /Appt          |            | /PAF                 |            |
|                          | * Appt. Start Date:   |                      |    | * Appt. End Date:   |                |            |                      |            |
|                          | * Appt. Initial Date: |                      |    | CUNY College:       | Hunter College | ٠          | ~                    |            |
|                          | HC User ID:           |                      |    | E-Mail:             |                |            |                      |            |
|                          | PaySrv Emp ID:        |                      |    | * Supervisor:       |                |            |                      |            |
|                          | Empl Rcd No:          |                      |    |                     |                |            |                      |            |
|                          | Work Location:        |                      |    |                     | Student        | For        | eign Student         | Visa Type: |
|                          |                       |                      |    | · · · · · ·         |                |            |                      |            |
|                          | Comments:             |                      |    |                     |                |            |                      |            |
| 1                        |                       | -                    |    |                     | 1.             |            |                      |            |

| Action Type:             | Appointm          | ent 🔘 Reap           | opointm | nent                |                 |                                 |                 |              | Year 20               | 12 - 7     |  |
|--------------------------|-------------------|----------------------|---------|---------------------|-----------------|---------------------------------|-----------------|--------------|-----------------------|------------|--|
| Date:                    | 6/12/2012         |                      |         |                     |                 | SS                              | #:              | $\sim$       | Serach Emplo          |            |  |
| * Last Name:             |                   |                      |         |                     | * F             | irst Nam                        | e:              |              |                       |            |  |
| Last Name: bro           | wn                |                      | F       | First Nam           | e: ma           |                                 |                 |              | SS#:                  |            |  |
| City:                    |                   |                      |         | State:              |                 |                                 |                 | Serach Close |                       |            |  |
| Last Nam                 | e Fi              | rst Name             |         | SS#                 |                 | City                            |                 | State        | E-Mail                |            |  |
| Brown                    |                   | Mary                 | 33      | 3333333             | 3               | JAMA                            | AICA            | NY           |                       | Select     |  |
| * Address:               |                   | -                    |         |                     | * City:         |                                 | v:              | 1            |                       |            |  |
| * Stata-                 |                   |                      |         |                     |                 | * 71                            | 2·              |              |                       |            |  |
| Home                     | Part-Time Personn | el Action Form       |         |                     | 1               | 21                              | 0.11            |              |                       |            |  |
| Review Appointments      | Budget Summary    | fol                  |         |                     |                 |                                 |                 |              |                       |            |  |
| Review Employee Action   | Budget Al         | located: \$18,432.00 |         | Amoun               | nt Used: \$12,1 | 105.39 <mark>(\$1,545.</mark> ; | 39 in approving | g)           | Amount Available      | \$6,326.61 |  |
| Pay Period Control       | Action Type       | Appointment          |         |                     | Status:         | NEW                             |                 |              | <u></u>               | Year:2024  |  |
| Review Posted Timesheets | Date              | : 5/30/2024          |         |                     | SS#:            |                                 | Change SS       | <u>#</u>     |                       |            |  |
| Departments and Titles   | Last Name         | Last Name            |         |                     | First Name      |                                 |                 |              |                       |            |  |
| Pay Period Date Setup    | Address           |                      |         |                     | City            |                                 |                 |              |                       |            |  |
| End of Year Process      | State             |                      |         | Zip                 |                 |                                 |                 | DOB          |                       |            |  |
| Logoff                   | Phone             |                      |         | Work Phone:         |                 |                                 |                 |              |                       |            |  |
|                          | Department        | : 1010810            |         | Dept. Name:         |                 |                                 |                 |              |                       |            |  |
|                          | Title             | COLLEGE ASST         |         |                     | Position #:     | 90300063                        |                 | Li           |                       | 78262      |  |
|                          | Rate/Hour         | : 15.61              |         | Budg                | geted Hours:    | 99/PAF 99                       | /Appt           |              |                       |            |  |
|                          | App. Date         | : 5/30/2024          |         | Арр                 | t. End Date:    | 6/30/2024                       |                 |              | Salary                | \$1,545.39 |  |
|                          | Program           | :                    |         |                     |                 |                                 |                 |              | Projected A/L Amount: | \$0.00     |  |
|                          | App. Initial Date | 5/30/2024            |         | CL                  | JNY College:    | Hunter Colle                    | ege             |              |                       |            |  |
|                          | Separation Date   |                      |         |                     | E Mail          |                                 |                 |              |                       |            |  |
|                          | PaySey Emp ID     | •                    |         |                     | Supervisor      |                                 |                 |              |                       |            |  |
|                          | Empl Red No       | •                    |         |                     | Supervisor.     |                                 |                 |              |                       |            |  |
|                          | Work Location     | :                    |         | Student: <b>Yes</b> |                 | Foreign Stude                   | ent:            |              |                       | Visa:      |  |
|                          | Comments          | :                    |         |                     |                 | . or orgin betale               |                 |              |                       |            |  |
|                          |                   |                      |         |                     | Аррг            | oval Signatu                    | es              |              |                       |            |  |
|                          | Supervisor        |                      |         |                     |                 | Cha                             | air/Director    |              |                       |            |  |
| 1                        | Dean/VP/Prov      | 1                    |         |                     |                 | H/                              | R Officer       |              |                       |            |  |
|                          | Deny this PAR     | -                    |         |                     |                 |                                 |                 |              |                       |            |  |
|                          |                   |                      |         | Activate            | Print           | E-Mails                         | Modify          | Close        |                       |            |  |
|                          | L                 |                      |         |                     |                 |                                 |                 |              |                       |            |  |

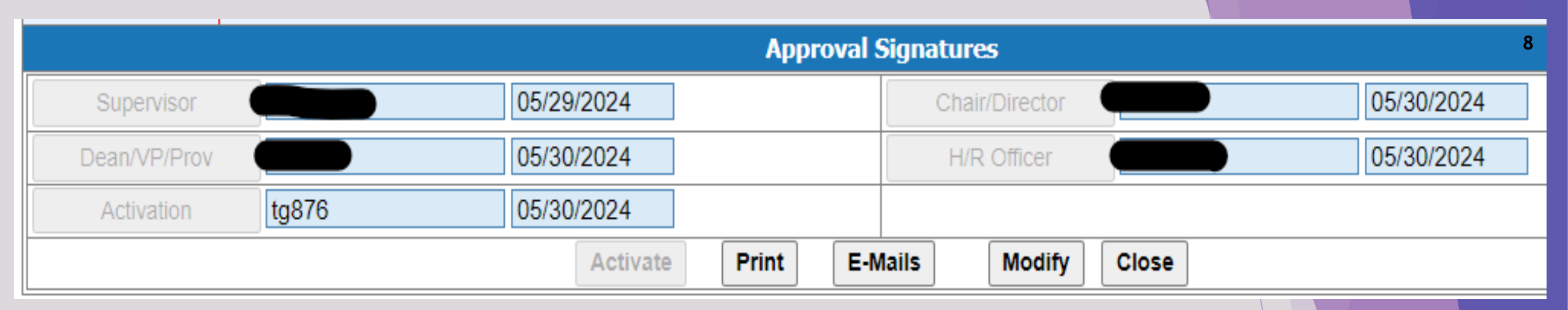

When a PAF is first created and the status is "new," you the dept can still make changes. After the first signature, the PAF may need to be denied to make changes.

This applies to all PAF's created:

### PAF Status

- 1. NEW PAF is just created
- 2. SUPER approved by the Super
- 3. DEPT -approved by Chair/Director
- 4. HR 1 approved by Dean/VP/Provost
- 5. PR Payroll (Last Approval)
- 6. ACTIVE/INACTIVE PAF

### Signature Order

- 1. Supervisor
- 2. Chair/Director
- 3. Dean/VP/Provost
- 4. H/R Officer (contact your HR Coordinator)
- 5. Payroll
- 6. ACTIVE/INACTIVE

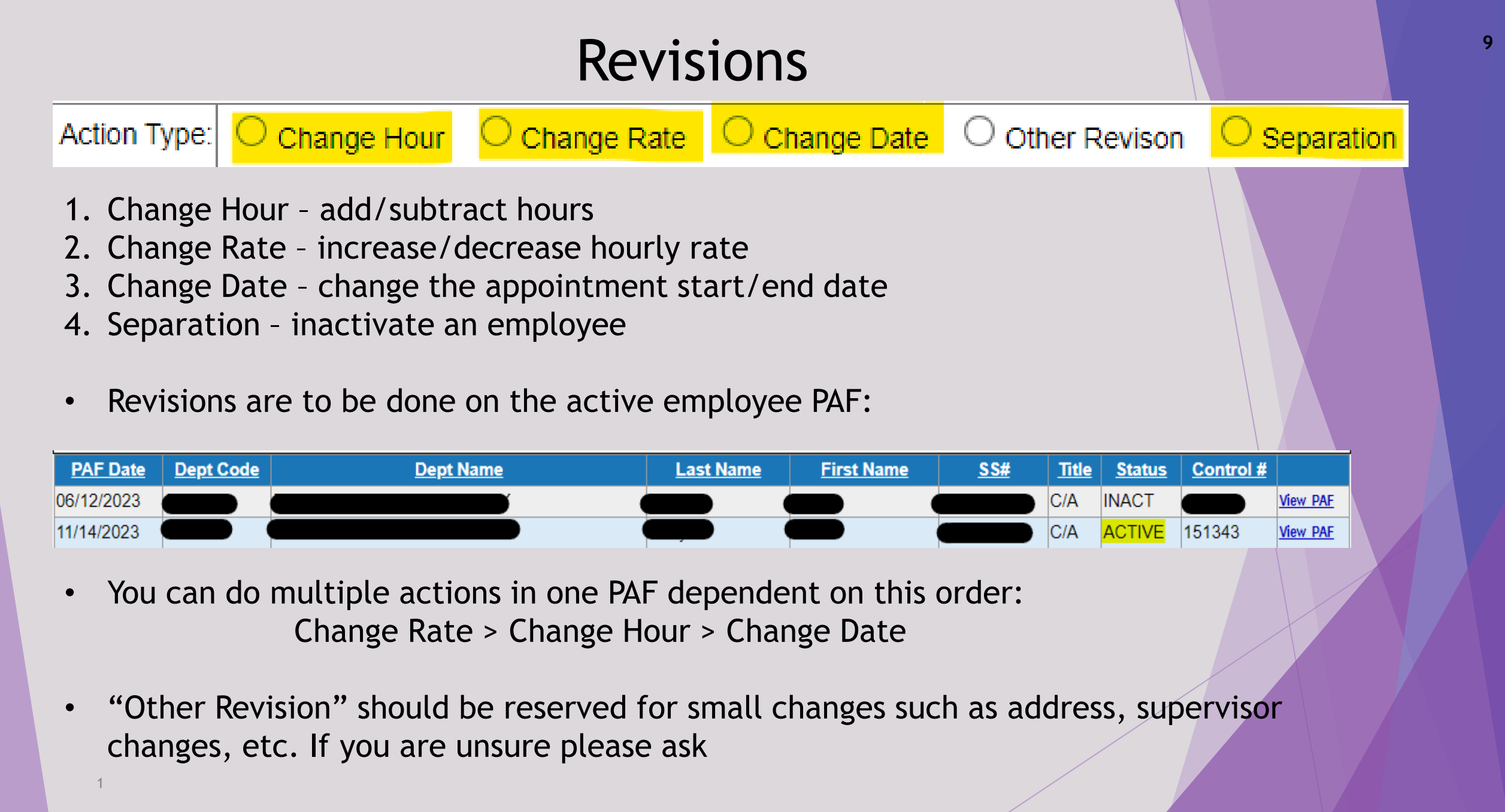

## **Change Hour**

When doing a change hour PAF, you should enter what you want the new total hours should be.

In the example below, the person wishes to add 80 hours to the appointment.

The appointment is currently 594 and with the added 80 the new total is 674.

You should enter 674 into the budget hours then the PAF would reflect 674/80 to show the increase. See the example below:

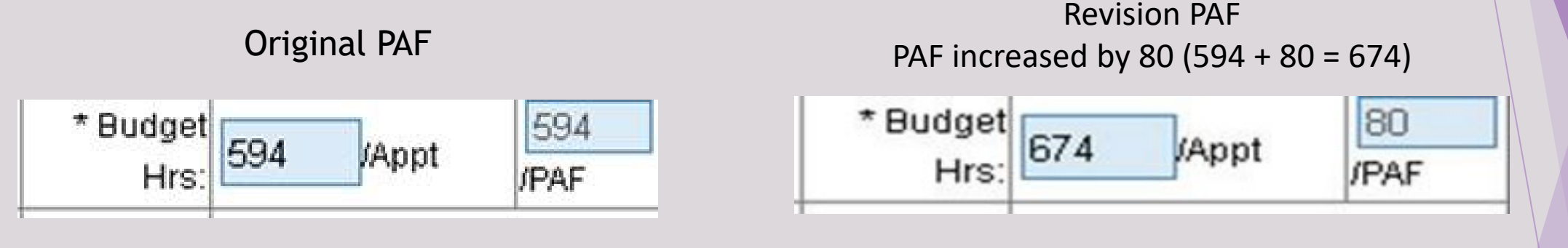

The same would be done with reducing hours.

Entering the number you want to create a new total for the PAF:

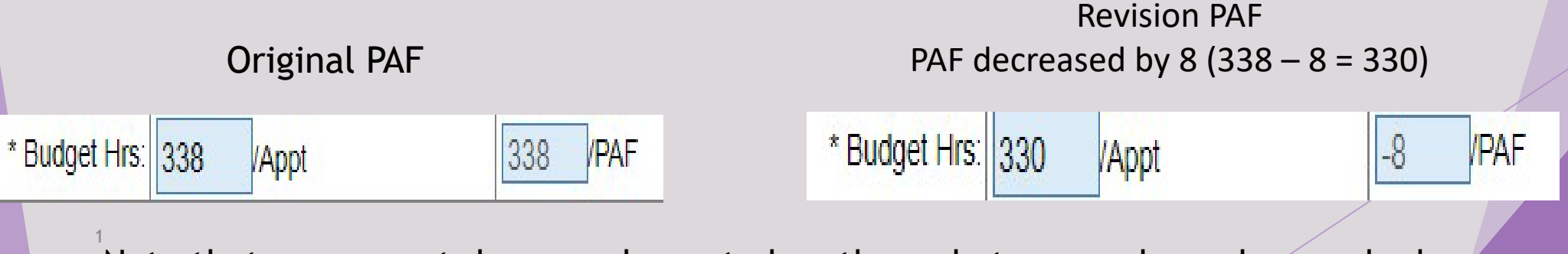

Note that you cannot decrease hours to less than what an employee has worked.

## Change Rate

| Budget Allocate       | ed: \$18,432.00 |             | Amount Used: \$ | 12,105.39 (\$1,545.39 | in approving)  |            | Amount Available: \$6,326.61 |        |            |
|-----------------------|-----------------|-------------|-----------------|-----------------------|----------------|------------|------------------------------|--------|------------|
| Action Type:          | O Change Hour   | Change Rate | O Change Date   | O Other Revison       | O Separation   |            | Year: 2024                   | 1      |            |
| Date:                 | 06/02/2024      |             |                 | SS#:                  |                | Search Emp | loyee                        |        |            |
| * Last Name           |                 |             |                 | * First Name:         |                |            |                              |        |            |
| * Address:            |                 |             |                 | * City:               |                |            |                              |        |            |
| * State:              | •               |             |                 | * Zip:                |                |            |                              | DOB:   |            |
| Phone #:              |                 |             |                 | Work Phone:           |                |            |                              |        |            |
| Program:              |                 | `           | -               |                       |                |            |                              |        |            |
| * Title:              | COLLEGE ASST    |             | ~               | Position #:           | 90300063       |            | L                            | ine #: |            |
| * Rate/Hour:          | 15.61           |             |                 | * Budget Hrs:         | 220 /Appt      |            | 220 /PAF                     |        |            |
| * Appt. Start Date:   | 5/13/2024       |             |                 | * Appt. End Date:     | 6/30/2024      | <b></b>    |                              |        |            |
| * Appt. Initial Date: | 5/13/2024       |             |                 | CUNY College:         | Hunter College |            | ~                            |        |            |
| Separation Date:      |                 | 9           |                 | Reason:               |                |            | ~                            |        |            |
| HC User ID:           |                 |             |                 | E-Mail:               |                |            |                              |        |            |
| PaySrv Emp ID:        |                 |             |                 | * Supervisor:         |                |            |                              |        |            |
| Empl Rcd No:          | $\bullet$       |             |                 |                       |                |            |                              |        |            |
| Work Location:        |                 |             |                 |                       | Student        |            | Foreign Stude                | nt     | Visa Type: |
|                       |                 |             |                 |                       |                |            |                              |        |            |
| Comments:             |                 |             |                 |                       |                |            |                              |        |            |
|                       |                 |             |                 |                       |                |            |                              |        |            |
|                       |                 |             |                 |                       |                | 11         |                              |        |            |

- Rate does affect the budget whether increasing or decreasing
- Note that if an employee is making more than the minimum or incumbent rates, HR should receive a justification letter for the rate change

## Change Date

| Budget Allocate       | ed: <b>\$18,432.00</b> |             | Amount Used: \$                                                                                                    | 12,105.39 (\$1,545.39 | in approving)  |            | Amount Available: \$6,326.61 |               |            |
|-----------------------|------------------------|-------------|----------------------------------------------------------------------------------------------------|-----------------------|----------------|------------|------------------------------|---------------|------------|
| Action Type:          | O Change Hour          | Change Rate | Ochange Date                                                                                                    | • Other Revison       | O Separation   |            | Year:                        | 2024 🗸        |            |
| Date:                 | 06/02/2024             |             |                                                                                                    | SS#:                  |                | Search Emp | oloyee                       |               |            |
| * Last Name:          |                        |             |                                                                                                    | * First Name:         |                |            |                              |               |            |
| * Address             |                        |             |                                                                                                    | * City                |                |            |                              |               |            |
| * State:              |                        |             |                                                                                                    | * Zip:                |                |            |                              | DOB:          |            |
| Phone #:              |                        |             |                                                                                                    | Work Phone:           |                |            |                              |               |            |
| Program:              |                        | ~           | <ul> <li>Image: A set of the set of the</li></ul> |                       |                |            |                              |               |            |
| * Title:              | COLLEGE ASST           |             | ~                                                                                                    | Position #:           | 90300063       |            |                              | Line #:       |            |
| * Rate/Hour:          | 15.61                  |             |                                                                                                    | * Budget Hrs:         | 220 /Appt      |            | 220                          | /PAF          |            |
| * Appt. Start Date:   | 5/13/2024              |             |                                                                                                    | * Appt. End Date:     | 6/30/2024      |            |                              |               |            |
| * Appt. Initial Date: | 5/13/2024              |             |                                                                                                    | CUNY College:         | Hunter College | )          |                              | <b>~</b>      |            |
| Separation Date:      |                        |             |                                                                                                    | Reason:               |                |            | ~                            | ]             |            |
| HC User ID:           |                        |             |                                                                                                    | E-Mail:               |                |            |                              |               |            |
| PaySrv Emp ID:        |                        |             |                                                                                                    | * Supervisor:         |                |            |                              |               |            |
| Empl Rcd No:          | $\bullet$              |             |                                                                                                    |                       |                |            |                              |               |            |
| Work Location:        |                        |             |                                                                                                    |                       | Student        |            | - Foi                        | reign Student | Visa Type: |
|                       |                        |             | · · ·                                                                                                    |                       | ·              |            |                              |               |            |
| Comments:             |                        |             |                                                                                                    |                       |                |            |                              |               |            |
|                       |                        |             |                                                                                                    |                       |                |            |                              |               |            |
|                       |                        |             |                                                                                                    |                       |                | 11         |                              |               |            |

- Doesn't affect budget however does affect employee time entry.
- You cannot enter time before the start date or after the end date
- If they employee is new, the initial start date and appt start date should be the same

## Separation PAF

- Separation dates should be the day after the employees last day worked.
- 2. Reason is required:
  - 1. Resignation: requires a letter of resignation
  - 2. Expiration: employee worked until appt end date, not to return
  - 3. Termination
  - 4. Other Reason: Used when reasons above do not qualify. Elaborate in comments

| Budget Summary f   | udget Summary for           |          |        |                 |               |            |                  |            |  |  |  |  |  |
|--------------------|-----------------------------|----------|--------|-----------------|---------------|------------|------------------|------------|--|--|--|--|--|
| Buc                | Iget Allocated: \$40,711.75 |          | Amount | Used: \$35,627. | 25            | A          | mount Available: | \$5,084.50 |  |  |  |  |  |
| Action Type:       | Separation                  |          |        | Status:         | INACT         |            |                  | Year: 2024 |  |  |  |  |  |
| Date:              | 5/2/2024                    |          |        | SS#:            |               | Change SS# |                  |            |  |  |  |  |  |
| Last Name:         |                             |          |        | First Name:     |               |            |                  |            |  |  |  |  |  |
| Address:           |                             |          |        | City:           |               |            |                  |            |  |  |  |  |  |
| State:             |                             |          |        | Zip:            |               |            | DOB:             |            |  |  |  |  |  |
| Phone:             |                             |          |        | Work Phone:     |               |            |                  |            |  |  |  |  |  |
| Department:        | 6501110                     |          |        | Dept. Name:     |               |            |                  |            |  |  |  |  |  |
| Title:             | COLLEGE ASST                |          |        | Position #:     | 90391251      |            | Line #:          | 61274      |  |  |  |  |  |
| Rate/Hour:         | 17.50                       |          | Bu     | dgeted Hours:   | 50/PAF 0/A    | \ppt       |                  |            |  |  |  |  |  |
| App. Date:         | 10/16/2023                  |          | A      | opt. End Date:  | 5/10/2024     |            | Salary:          | \$1,225.00 |  |  |  |  |  |
| Program:           |                             |          |        |                 |               | Projecte   | ed A/L Amount:   | \$0.00     |  |  |  |  |  |
| App. Initial Date: | 10/16/2023                  |          | (      | CUNY College:   | Hunter Colle  | ge         |                  |            |  |  |  |  |  |
| Separation Date:   | <mark>5/3/2024</mark>       |          |        | Reason:         | : Resignation |            |                  |            |  |  |  |  |  |
| HC User ID:        |                             |          |        | E-Mail:         |               |            |                  |            |  |  |  |  |  |
| PaySrv Emp ID:     |                             |          |        | Supervisor:     |               |            |                  |            |  |  |  |  |  |
| Empl Rcd No:       | lacksquare                  |          |        |                 |               |            |                  |            |  |  |  |  |  |
| Work Location:     |                             | Stu      | ident: |                 | Foreign Stude | nt:        |                  | Visa:      |  |  |  |  |  |
| Comments:          |                             |          | Res    | igned on 5/     | 2/24.         |            |                  |            |  |  |  |  |  |
|                    |                             |          | Approv | al Signature    | S             |            |                  |            |  |  |  |  |  |
| Supervisor         | 05/02                       | 2024     |        | Chai            | /Director     |            | 05/02/2024       | 4          |  |  |  |  |  |
| Dean/VP/Prov       | 05/02                       | 2024     |        | H/R             | Officer       |            | 05/02/2024       | 4          |  |  |  |  |  |
| Deny this PAF      |                             |          |        |                 |               |            |                  |            |  |  |  |  |  |
|                    |                             | Activate | Print  | E-Mails         | Modify        | lose       |                  |            |  |  |  |  |  |

## Reappointment

• Reappointments are done once in a fiscal year by creating a new PAF for an employee who is already in PR-Assist.

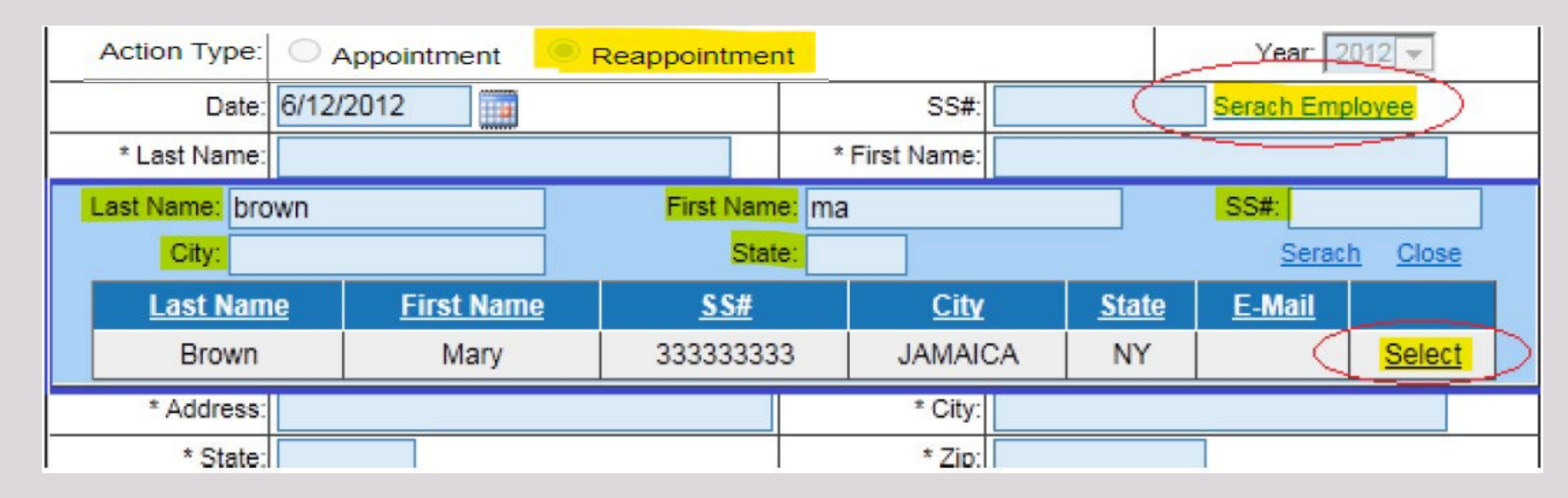

• If you make changes from the previous appointment enter those changes in the comments

Ex: Reappointing employee for FY2025 for 520 hours. Increasing rate from \$19.00 to \$21.00

## Time Entry

| Biwee | kly Time Shee         | t              |              | _                 |                 | )                 |               |              |                 |       |                      |               |     |
|-------|-----------------------|----------------|--------------|-------------------|-----------------|-------------------|---------------|--------------|-----------------|-------|----------------------|---------------|-----|
|       |                       | Appt.          | Start: 11/27 | /2023             |                 | Budget Hours      | 1005.00       |              |                 |       | Pi                   | rior S/L 0.00 |     |
|       |                       | Appt           | . End: 06/30 | /2024             | H               | ours Worked       | 659.50        |              | A/L Earned      | 44.00 | S/L                  | Earned 33.00  |     |
|       |                       | Pay P          | eriod: 25    | ~                 |                 | O/TWorked 0.00    |               | A/L          | Transferred     | 0.00  | S/L Transferred 0.00 |               |     |
|       | Ti                    | mesheet Due    | Date: 6/4/20 | 024               |                 | Shift Worked      | 0.00          | _            | A/L Used        | 0.00  | S/                   | L Used 0.00   |     |
|       |                       |                | Regu         | lar/J.Duty        | He              | ours Available    | 345.50        | A            | VL Available    | 44.00 | S/LA                 | ailable 33.00 |     |
| DAY   | MM/DD                 | IN             | Ουτ          | WORK              | IN              | OUT               | WORK          | TOTAL        | SHIFT           |       | VAC.                 | SICK          | 0/T |
| SUN   | 05/19                 |                |              |                   |                 |                   |               |              |                 | ••    |                      |               |     |
| MON   | 05/20                 | 9:00           | 12:00        | 3:00              | 12:30           | 17:00             | 4:30          | 7:30         |                 | ••    |                      |               |     |
| TUE   | 05/21                 | 9:00           | 13:00        | 4:00              |                 |                   |               | 4:00         |                 | ••    |                      | 3:30          |     |
| WED   | 05/22                 | 9:00           | 12:00        | 3:00              | 12:30           | 17:00             | 4:30          | 7:30         |                 | ••    |                      |               |     |
| THU   | 05/23                 |                |              |                   |                 |                   |               |              |                 | ••    |                      |               |     |
| FRI   | 05/24                 |                |              |                   |                 |                   |               |              |                 | ••    |                      |               |     |
| SAT   | 05/25                 |                |              |                   |                 |                   |               |              |                 | ••    |                      |               |     |
|       |                       |                |              |                   |                 | FIRST V           |               | : 19.00      | 0.00            |       | .00                  | 3.50          | .00 |
| SUN   | 05/26                 |                |              |                   |                 |                   |               |              |                 | ••    |                      |               |     |
| MON   | 05/27                 |                |              |                   |                 |                   |               |              |                 | ••    | 7:30                 |               |     |
| TUE   | 05/28                 |                |              |                   |                 |                   |               |              |                 | ••    | 7:30                 |               |     |
| WED   | 05/29                 |                |              |                   |                 |                   |               |              |                 | ••    | 7:30                 |               |     |
| THU   | 05/30                 |                |              |                   |                 |                   |               |              |                 | ••    |                      |               |     |
| FRI   | 05/31                 |                |              |                   |                 |                   |               |              |                 | ••    |                      |               |     |
| SAT   | 06/01                 |                |              |                   |                 |                   |               |              |                 | ••    |                      |               |     |
|       |                       | , <u> </u>     |              |                   |                 | SECOND V          | VEEK TOTAL    | : .00        | .00             |       | 22.50                | .00           | .00 |
|       |                       |                |              |                   |                 |                   |               | 19.00        | 0.00            |       | 22.50                | 3.50          | .00 |
|       |                       |                |              |                   |                 |                   |               |              |                 |       |                      |               |     |
| Comm  | ients:                |                |              |                   |                 |                   |               |              |                 |       |                      | 11            |     |
|       | f ertify that the abo | ove stated tim | es are accu  | rate. I fully und | erstand that an | y falsification o | f time may su | ibject me to | disciplinary ac | tion. |                      |               |     |
|       |                       |                |              |                   |                 | Save              | Cancel        |              |                 |       |                      |               |     |

- Should be entered in military time
  - If an employee is working 6 or more hours a half hour break should be entered
  - If work time and leave time are entered on the same day, they should add up to the employees regular hours worked
  - You can enter previous timesheets by changing the pay period at the top if it wasn't entered previously

| Appt. Start: 07/01/2022       | Budget Hours 52    | 0.00                      | Prior S/L         | 0.00   |
|-------------------------------|--------------------|---------------------------|-------------------|--------|
| Appt. End: 12/31/2022         | Hours Worked 9     | 0.00 A/L Earned 6.00      | 0 S/L Earned      | 4.50   |
| Pay Period: 5 🗸               | O/TWorked          | 0.00 A/L Transferred 0.00 | 0 S/L Transferred | 0.00   |
| Timesheet Due Date: 8/30/2022 | Shift Worked 1     | 2.00 A/L Used 0.00        | 0 S/LUsed         | 0.00   |
| Regular/J.Duty                | Hours Available 43 | 0.00 A/L Available 0.0    | 0 S/L Available   | 0.00   |
| DAY MM/DD IN OUT WORK         | IN OUT WORK        | TOTAL SHIFT               | VAC. SIC          | ск о/т |

| DAY                             | MM/DD                                                       | Juror Duty             | All the time               | esheets for the | period must l             | oe entered | and confir | med by | 7/2/2009     |
|---------------------------------|-------------------------------------------------------------|------------------------|----------------------------|-----------------|---------------------------|------------|------------|--------|--------------|
| SUN                             | 08/14                                                       |                        | Last Name                  | First Name      | Category                  | Period     | Amount     | Ofm    |              |
| MON                             | 08/15                                                       |                        | JACKSON                    | VALERIE         | C/A                       | 27         | 80.00      | L      | Timesheet    |
| TUE                             | 08/16                                                       |                        | JACKSON                    | VALERIE         | C/A                       | 27         | 440.50     |        | Imentest     |
| WED                             | 08/17                                                       |                        |                            |                 |                           |            | (          |        |              |
| THU                             | 08/18                                                       |                        |                            | Batch Report    | Finish T/S                | Confirm    | T/S Clo    | se     |              |
| FRI                             | 08/19                                                       |                        |                            |                 |                           |            |            |        |              |
| SAT                             | 08/20                                                       |                        |                            |                 | CLIND                     |            |            |        |              |
|                                 |                                                             |                        |                            |                 | • CUN                     | r pays 3   | days ma    | ximun  | n at \$40.00 |
| SUN                             | 08/21                                                       |                        |                            |                 | per o                     | lav        |            |        |              |
| MON                             | 08/22                                                       |                        |                            |                 | <ul> <li>Drovi</li> </ul> | ido lunu   | Dutylot    | tor to | payroll to   |
| TUE                             | 08/23                                                       |                        |                            |                 | • PIUV                    | ide July   | Duty let   |        | payroll to   |
| WED                             | 08/24                                                       |                        |                            |                 | supp                      | lement     | timeshee   | et     |              |
| THU                             | 08/25                                                       |                        |                            |                 | • If the                  | ev serve   | 4 or mo    | re dav | s, the cour  |
| FRI                             | 08/26                                                       |                        |                            |                 | ic to                     | nov the    | romaind    | or     |              |
| SAT                             | 08/27                                                       |                        |                            |                 |                           | pay the    | remaind    | er     |              |
|                                 |                                                             |                        |                            |                 | • Ente                    | ring jury  | y duty wi  | ll pop | ulate 2      |
|                                 |                                                             |                        |                            |                 | time                      | sheets.    | One with   | hour   | s entered    |
| Comments:                       |                                                             |                        |                            |                 | tho                       | thor wi    | thing      | uty da |              |
|                                 |                                                             |                        |                            | /i              | the t                     |            | ur jury u  |        | ays          |
| I certify that the above stated | times are accurate. I fully understand that any falsificati | on of time may subject | me to disciplinary action. |                 |                           |            |            |        |              |
| 4                               | Save                                                        | ancel                  |                            |                 |                           |            |            |        |              |
|                                 |                                                             |                        |                            |                 | /                         |            |            |        |              |

|            | the timesneet for the period | must be entered an | d approved by | the sup     | ervisor by | y 6/4/2024 | 2024 🗸         | -    |
|------------|------------------------------|--------------------|---------------|-------------|------------|------------|----------------|------|
| Last Name  | First Name                   | <u>SS#</u>         | Category      | <u>Rate</u> | Period     | Amount     | <u>Confirm</u> |      |
| Anklam     | Caitlin Hazel                | 473339274          | C/A           | 22.44       | 25         | 1,795.20   |                |      |
| Barrera    | Christina                    | 590828289          | C/A           | 20.40       | 25         | 1,632.00   |                |      |
| Brown      | Amanda Christine Marre       | 353821899          | C/A           | 21.09       | 25         | 1,265.40   |                |      |
| hen        | SiSi                         | 066766289          | C/A           | 20.00       | 25         | 1,400.00   |                |      |
| )'Ornellas | Nicholas                     | 128593277          | C/A           | 20.00       | 25         | 800.00     |                | 0    |
|            |                              |                    |               |             |            |            |                |      |
|            |                              |                    |               |             |            |            | F              | PRIN |

- The right image is the "Batch Report" which will summarize all the confirmed timesheets submitted.
- Selecting the "Print Confirmed T/S" will give you each individual employee timesheet

- Once all your timesheets are entered for 17 the employees that worked have your dept "Supervisor" role confirm your timesheets whether in a batch or individually.
- Once timesheets are confirmed, you cannot make changes as the supervisor would have to "unconfirm"

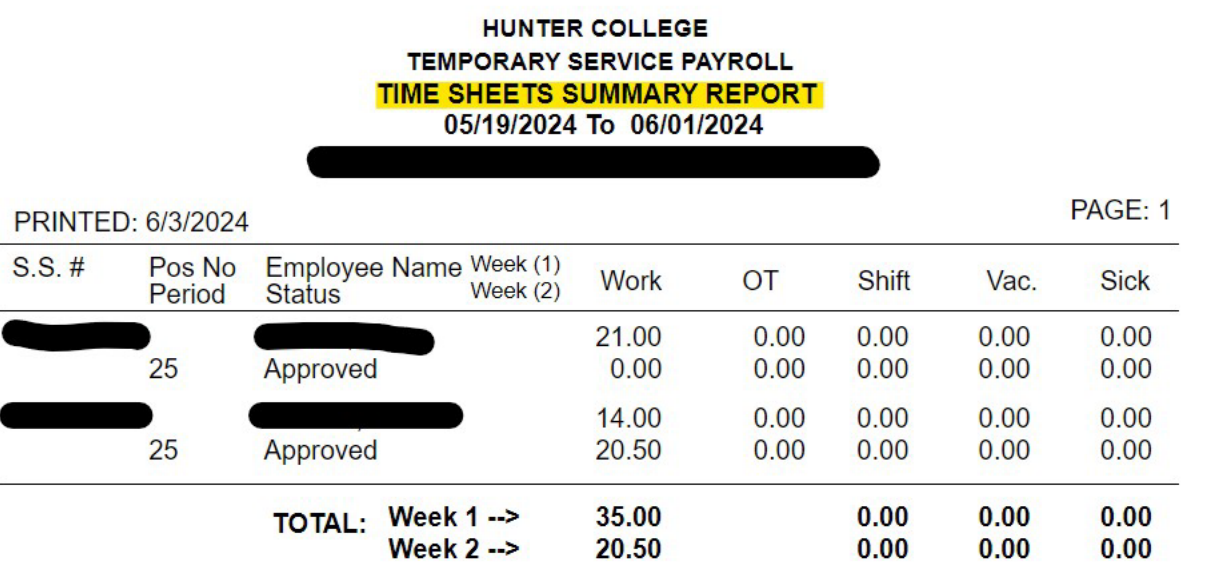

I certify that the employees named above acturally worked the hours reported for the period indicated based upon daily records maintained by the department

AUTHORIZED SIGNATURE

### HUNTER

Home

Review/Approve Tir Review Appointmer Review Employee A

**Review Posted Tim** 

Change Department

Reports

Logoff

#### Part-time Employment / Time and Leave System

**DEPARTMENT TIME ENTRY, PAF & REPORTS** 

18

- Once a payroll is posted (the previous is posted once the new one is open. Ex: Pr#24 is posted when PR#25 is open) you can review the posted timesheets as of the last payroll.
- Search by Last name, SSN, Pay Period, Fiscal Year or a combination of them

|                 |           |               |         | Year: 2024 🗸 F | Period: | Sea    |
|-----------------|-----------|---------------|---------|----------------|---------|--------|
| Department Name | Dept Code | Employee Name | Empl ID | Period         | Title   |        |
|                 |           | Ali,          |         | 13             | C/A     | Timesh |
|                 |           | Ali,          |         | 9              | C/A     | Timesh |
|                 |           | Ali,          |         | 5              | C/A     | Timesh |
|                 |           | Ali,          |         | 3              | C/A     | Timesh |
|                 |           | Ali,          |         | 8              | C/A     | Timesh |
|                 |           | Ali,          |         | 14             | C/A     | Timesh |
|                 |           | Ali,          |         | 6              | C/A     | Timesh |
|                 |           | Ali,          |         | 10             | C/A     | Timesh |
|                 |           | Ali,          |         | 11             | C/A     | Timesh |
|                 |           | Ali,          |         | 2              | C/A     | Timesh |
|                 |           | Ali,          |         | 4              | C/A     | Timesh |
|                 |           | Ali,          |         | 17             | C/A     | Timesh |
|                 |           | Ali,          |         | 12             | C/A     | Timesh |
|                 |           | Ali,          |         | 7              | C/A     | Timesh |
|                 |           | Ali,          |         | 15             | C/A     | Timesh |
|                 |           | Alí,          |         | 16             | C/A     | Timesh |
|                 |           | Barrow,       |         | 16             | IBDRA   | Timesh |
|                 |           | Barrow,       |         | 15             | IBDRA   | Timesh |
|                 |           | Barrow,       |         | 17             | IBDRA   | Timesh |
|                 |           | Barrow,       |         | 12             | IBDRA   | Timesh |
|                 |           | Barrow,       |         | 23             | IBDRA   | Timesh |
|                 |           | Barrow,       |         | 11             | IBDRA   | Timesh |

Print T/S Summary Print Confirmed T/S

ed T/S Close

| osted Timesheet Reviev                     | v                                  |                         |                                         |                                       |                             |                |             |             |
|--------------------------------------------|------------------------------------|-------------------------|-----------------------------------------|---------------------------------------|-----------------------------|----------------|-------------|-------------|
| Emp. Name:                                 |                                    |                         |                                         | SS#:                                  |                             |                |             |             |
|                                            |                                    |                         |                                         |                                       |                             | Year: 2024 🗸 P | eriod: 24 🗸 | Search      |
| Departmen                                  | it Name                            | Dept                    | Code                                    | Employee Name                         | Empl ID                     | Period         | Title       |             |
|                                            |                                    |                         | Barrow                                  |                                       |                             | 24             | IBDRA       | Timesheet   |
|                                            | -                                  |                         | Godhuli                                 | i, <b>C</b>                           |                             | 24             | C/A         | Timesheet   |
|                                            | ,                                  |                         | Moroch                                  | o, <b></b>                            |                             | 24             | IBDRA       | Timesheet   |
|                                            | ,                                  |                         | Pasto N                                 | lora,                                 |                             | 24             | C/A         | Timesheet   |
|                                            | ,                                  |                         | Wong,                                   |                                       |                             | 24             | C/A         | Timesheet   |
|                                            | ,                                  |                         | Zavala                                  | JR.,                                  |                             | 24             | IBDRA       | Timesheet   |
|                                            |                                    |                         |                                         |                                       |                             |                |             |             |
|                                            |                                    |                         | Print T/S Summa                         | Print Confirmed T/S                   | Close                       |                |             |             |
| 🕽 Report Viewer 🛛 🗙 🌀 Job Data             | ×   +                              |                         |                                         |                                       |                             |                |             |             |
| O Shcm2.hunter.cuny.edu/PrAssist/rp        | otViewer.aspx?ID=882978&TYPE=1     | 01                      |                                         |                                       |                             |                |             |             |
| vse - Featured 🖪 DIRECTORY 📀 PayServ 💹 PrA | Assist - Log In 🛛 👯 CUNY 🏾 🎾 Tumbl | leweed  AEMS - Log In 🛛 | 🛿 HR-Assist - Log In 🛛 🌔 Home   Microso | oft 365 📴 Mail - Taylor Gregg 📙 Outlo | ^ PAF's list                | rad hy PR#74   |             |             |
| PrAssist Report Viewer - [repo             | orts\rptTimeSheet]                 |                         |                                         |                                       |                             |                |             |             |
| Find 🕅 🕞 🕰 1                               | of 1 -                             |                         |                                         | •                                     | < to save o                 | r view a tim   | esheet:     |             |
| ain Report                                 |                                    |                         |                                         |                                       | • "Evpor                    | t this roport  | . "         |             |
|                                            |                                    |                         |                                         |                                       |                             | t this report  | L           |             |
|                                            | BIWEEKLY HOURLY                    | JLLEGE<br>Y TIME SHEET  |                                         |                                       | <ul> <li>"Choose</li> </ul> | se PDF"        |             |             |
| PavSrv Emp II                              | 05/05/2024 To                      | 05/18/2024              |                                         |                                       |                             | <i>!</i> !     |             |             |
| DEPT                                       | No.:                               |                         |                                         |                                       | • All Pa                    | iges           |             |             |
| PRINTED: 6/3/2024                          |                                    |                         |                                         |                                       | <ul> <li>"Export</li> </ul> | ·+ ''          |             |             |
| DAY MM/DD HOURS<br>IN OUT                  | TOTAL IN OUT                       | TOTAL WORK              | SHIFT VAC. SICK O                       | T                                     | Слрог                       | L              |             |             |
| SUN 5/05                                   |                                    |                         |                                         |                                       |                             |                |             |             |
| MON 5/06 9:00 13:00                        | 4:00 14:00 17:00                   | 3:00 7:00               | Export                                  | ×                                     | The file wi                 | ll download    | ac a ndf    | file as the |
| TUE 5/07 9:00 13:00                        | 4:00 14:00 17:00                   | 3:00 7:00               | File Format:                            |                                       | THE HIE WI                  | li uuwiiluau   | as a .pui   | nie as the  |
| WED 5/08 9:00 13:00                        | 4:00 14:00 17:00                   | 3:00 7:00               | PDF                                     | <b>-</b>                              | following                   |                |             |             |
| THU 5/09 9:00 13:00                        | 4:00 14:00 17:00                   | 3:00 7:00               | Page Range:                             |                                       | Tottowing                   |                |             |             |
| FRI 5/10 9:00 13:00                        | 4:00 14:00 16:00                   | 2:00 6:00               | All Pages                               |                                       |                             |                |             |             |
| SAT 5/11                                   |                                    |                         | <ul> <li>Select Pages</li> </ul>        |                                       |                             |                |             |             |
|                                            | FIRST WEEK '                       | TOTALS 34.00            | From:                                   |                                       |                             | /              |             |             |
| SUN 5/12                                   |                                    |                         | To:                                     |                                       |                             |                |             |             |
| MON 5/13 9:00 13:00                        | 4:00 14:00 17:00                   | 3:00 7:00               |                                         |                                       |                             |                |             |             |
| TUE 5/14 9:00 13:00                        | 4:00 14:00 17:00                   | 3:00 7:00               |                                         | Export                                |                             |                |             |             |
| WED 5/15 9:00 13:00                        | 4:00 14:00 17:00                   | 3:00 7:00               |                                         |                                       |                             |                |             |             |
| ТНЏ 5/16                                   |                                    |                         |                                         |                                       |                             |                |             |             |
| FRI 5/17 9:00 13:00                        | 4:00 14:00 17:00                   | 3:00 7:00               |                                         |                                       | /                           |                |             |             |
| SAT 5/18                                   |                                    |                         |                                         |                                       |                             |                |             |             |
|                                            | SECOND WEEK                        | TOTALS 28.00            | 0.00 0.00 0.00 0                        |                                       |                             |                |             |             |
|                                            | TWO WEEKS                          | TOTALS 62 00            | 0 00 0 00 0 00 0                        |                                       |                             |                |             |             |

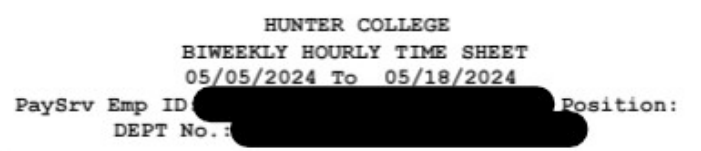

PRINTED: 6/3/2024

| DAY | MM/DD | IN   | HOURS<br>OUT | TOTAL | IN    | HOURS<br>OUT | TOTAL  | TOTAL<br>WORK | SHIFT | VAC. | SICK | OT   |
|-----|-------|------|--------------|-------|-------|--------------|--------|---------------|-------|------|------|------|
| SUN | 5/05  |      |              |       |       |              |        |               |       |      |      |      |
| MON | 5/06  | 9:00 | 13:00        | 4:00  | 14:00 | 17:00        | 3:00   | 7:00          |       |      |      |      |
| TUE | 5/07  | 9:00 | 13:00        | 4:00  | 14:00 | 17:00        | 3:00   | 7:00          |       |      |      |      |
| WED | 5/08  | 9:00 | 13:00        | 4:00  | 14:00 | 17:00        | 3:00   | 7:00          |       |      |      |      |
| THU | 5/09  | 9:00 | 13:00        | 4:00  | 14:00 | 17:00        | 3:00   | 7:00          |       |      |      |      |
| FRI | 5/10  | 9:00 | 13:00        | 4:00  | 14:00 | 16:00        | 2:00   | 6:00          |       |      |      |      |
| SAT | 5/11  |      |              |       |       |              |        |               |       |      |      |      |
|     |       |      |              |       | FIRS  | r week       | TOTALS | 34.00         |       |      |      | 0.00 |
| SUN | 5/12  |      |              |       |       |              |        |               |       |      |      |      |
| MON | 5/13  | 9:00 | 13:00        | 4:00  | 14:00 | 17:00        | 3:00   | 7:00          |       |      |      |      |
| TUE | 5/14  | 9:00 | 13:00        | 4:00  | 14:00 | 17:00        | 3:00   | 7:00          |       |      |      |      |
| WED | 5/15  | 9:00 | 13:00        | 4:00  | 14:00 | 17:00        | 3:00   | 7:00          |       |      |      |      |
| THU | 5/16  |      |              |       |       |              |        |               |       |      |      |      |
| FRI | 5/17  | 9:00 | 13:00        | 4:00  | 14:00 | 17:00        | 3:00   | 7:00          |       |      |      |      |
| SAT | 5/18  |      |              |       |       |              |        |               |       |      |      |      |
|     |       |      |              |       | SECON | D WEEK       | TOTALS | 28.00         | 0.00  | 0.00 | 0.00 | 0.00 |
|     |       |      |              |       | TWO   | WEEKS        | TOTALS | 62.00         | 0.00  | 0.00 | 0.00 | 0.00 |

I certify that the employees named above actually worked the hours reported for the period indicated based upon daily records maintained by the department Similarly, if you wanted all the timesheets for all your employees for a particular period or all the timesheets for one employee per your search parameters, you can click "Print Confirmed T/S"

Print T/S Summary

Print Confirmed T/S Close

AUTHORIZED SIGNATURE

AUTHORIZED SIGN

\*\* REPORT GENERATED BY OLE PR-ASSIST SYSTEM \*\*

EMPLOYEE'S SIGNATURE

## Time and Leave

- Hourly employees must work 500 hours before annual or sick leave can be used. Until then, time is accrued:
  - 15 hours worked = 1 hour AL
  - 20 hours worked = 1 hour SL
- Available annual leave is paid out the last pay period of the fiscal year per the hourly payroll schedule
- Available sick leave rolls over to the next fiscal year and available for immediate use
- Hourly employees can check their available leave by reaching out to payroll or having the dept check their reports

### Exceptions

- 11 hours worked = 1 hour AL (after 5 years)
- 3 consecutive 500 hours worked = no wait for leave use

## Reports

| Home                     | Reports HUMAN RESOURCES [8017410]  |
|--------------------------|------------------------------------|
| Review/Approve Timesheet |                                    |
| Review Appointments      |                                    |
| Review Employee Action   |                                    |
| Review Posted Timesheets | Select Report Year: 2024 V         |
| Reports                  |                                    |
| Change Department        | Active Employee Listing            |
| Logoff                   | Bi-Weekly Timesheet Summary Report |
|                          | Posted Timesheet Report            |
|                          | Department Expenditure Report      |
|                          | Encumbrance To Date Report         |
|                          | Projected Expenditure Report       |
|                          | PAF Status Data Sheet              |

#### HUNTER COLLEGE TEMPORARY SERVICE PAYROLL Active Employee Listing

| Last Name          | First Name | Empl ID | App Date   | Total Hours | Hours Used | Hours Remain |
|--------------------|------------|---------|------------|-------------|------------|--------------|
|                    |            |         |            |             |            |              |
|                    |            |         | 04/24/2024 | 360.00      | 118.00     | 242.00       |
|                    |            |         | 07/01/2023 | 1,040.00    | 681.00     | 359.00       |
|                    |            |         | 11/27/2023 | 1,005.00    | 659.50     | 345.50       |
|                    |            |         | 03/25/2024 | 500.00      | 275.00     | 225.00       |
|                    |            |         | 10/17/2023 | 520.00      | 325.00     | 195.00       |
|                    |            |         | 09/01/2023 | 1,480.00    | 1,096.00   | 384.00       |
| Total Employees: 6 | ;          |         |            |             |            |              |

HUNTER COLLEGE TEMPORARY SERVICE PAYROLL EXPENDITURES REPORT FOR FISCAL YEAR 2024 as of 5/18/2024 200,671.67 DEPT.BUDGET: DEPT # 133,520.85 Date Printed: 6/3/2024 TOTAL PAID TO DATE: 67,150.83 ACTUAL REMAINING BUDGET: (+) This employee has values in other departments (@): Student Aide (\*) Inactive Employee PRIOR HOURS WORKED TO DATE VACATION HOURS SICK HOURS TITLE PAY AMOUNT PAID TO-DATE AVAIL. EMPLOYEE NAME Empl ID REGULAR EARNED USED USED REGULAR DATE RATE SHIFT OT AVAIL. SICK HRS EARNED AVAIL. VACATION SICK TOTAL PAID 3/27/23 23.00 0.00 0.00 0.00 0.00 0.00 0.00 0.00 0.00 0.00 0.00 0.00 0.00 0.00 0.00 3/27/23 21.30 0.00 0.00 1,096.00 73.00 0.00 73.00 0.00 54.75 0.00 54.75 23,344.80 0.00 0.00 23,344.80 3/27/23 23.00 0.00 0.00 242.50 16.25 0.00 0.00 0.00 12.25 0.00 0.00 5,577.50 0.00 0.00 5,577.50

The **Dept Expenditure Report** shows all the PAF's both inactive and active and how much money they have used. The above is for one employee who had an active PAF under one title, was separated, and then rehired under another title. The rehire is the current active title while the other two are inactive.

<<<

details.

Currently active

employee PAF's with

their appointment

#### HUNTER COLLEGE TEMPORARY SERVICE PAYROLL ENCUMBRANCE REPORT TO DATE FOR FISCAL YEAR 2024 as of 5/18/2024

| EMPLOYEE NAME | EMPL ID | ENCUMB<br>PAY RATE | ENCUMB<br>HOURS | EXPEND<br>HOURS | REMAINING<br>HOURS | PROJECTED<br>AMOUNT | EXP AMOUNT<br>TO DATE | PROJECTED<br>AL AMOUNT | EXPENDED<br>AL AMOUNT | >=75% | BALANCE   |
|---------------|---------|--------------------|-----------------|-----------------|--------------------|---------------------|-----------------------|------------------------|-----------------------|-------|-----------|
|               |         | 23.00              | 0.00            | 0.00            | 0.00               | 0.00                | 0.00                  | 0.00                   | 0.00                  | Х     | 0.00      |
|               |         | 21.30              | 1,480.00        | 1,096.00        | 384.00             | 31,524.00           | 23,344.80             | 2,101.60               | 0.00                  |       | 10,280.80 |
|               |         | 23.00              | 242.50          | 242.50          | 0.00               | 5,577.50            | 5,577.50              | 371.83                 | 0.00                  | Х     | 371.83    |

The **Encumbrance to Date Report** shows similar information to the expenditure report but also shows estimates based on what has been used and what is left.

Example: The same employee as the previous slide has 2 inactive PAFs and the current active.

• The rate times the budgeted hours (encumbered hours) is the projected amount

= (1480 hours x 21.30 rate = \$31,524.00)

- The expended hours times the rate is the expended amount to date (the last posted timesheet) = \$23,344.80
- (The Projected amount + the Projected AL) the Exp amount will equal the balance = (\$31,524.00 + \$2,101.60) \$23, 344.80 = \$10, 280.80

PAGE: 1

- The "PAF Data Status Sheet" refers to PAF's currently in the system both inactive and active.
- It includes various information as well as appt hours, start dates, who created it, who approved at the levels and when.

|          |                                                                                                    |          |         |         | -                                                                                                    | -            |                  |                                                                                                    | 1                                                                                                    |                                                                                                    | J                                                                                                    |                                                                                                    | N                                                                                                    | -                                                                                                    | ivi                                                                                                    |                                                                                                    | -                    |                                                                                                    | -                                                                                |
|----------|----------------------------------------------------------------------------------------------------|----------|---------|---------|----------------------------------------------------------------------------------------------------|--------------|------------------|----------------------------------------------------------------------------------------------------|----------------------------------------------------------------------------------------------------|----------------------------------------------------------------------------------------------------|----------------------------------------------------------------------------------------------------|----------------------------------------------------------------------------------------------------|----------------------------------------------------------------------------------------------------|----------------------------------------------------------------------------------------------------|----------------------------------------------------------------------------------------------------|----------------------------------------------------------------------------------------------------|----------------------|----------------------------------------------------------------------------------------------------|----------------------------------------------------------------------------------|
| 1 C      | ontrol #                                                                                                    | Empl ID  | EmplRcd | Ref Num | JSN                                                                                                    | Last Name    | First Name       | Status                                                                                                    | Action Desc                                                                                                    | Title                                                                                                    |                                                                                                    |                                                                                                    | Position No                                                                                                    | Start Date                                                                                                    | End Date                                                                                                    | Apt. Hours                                                                                                    | Rate                 | FAF Hours                                                                                                    | Dept Code                                                                        |
| 2        | 130157                                                                                                    |          | 0       |         |                                                                                                    | -            |                  | INACT                                                                                                    | Reappointment                                                                                                    | COLLEGE ASS                                                                                                    | Т                                                                                                    |                                                                                                    | 90391262                                                                                                    | 7/1/2023 0:00                                                                                                    | 2/22/2024 0:00                                                                                                    | 1040                                                                                                    | 23                   | 511                                                                                                    | 8017410                                                                          |
| 3        | 152107                                                                                                    |          | 0       |         |                                                                                                    |              |                  | INACT                                                                                                    | Separation                                                                                                    | COLLEGE ASS                                                                                                    | T                                                                                                    |                                                                                                    | 90391262                                                                                                    | 7/1/2023 0:00                                                                                                    | 6/30/2024 0:00                                                                                                    | 1040                                                                                                    | 23                   | 529                                                                                                    | 8017410                                                                          |
| 4        | 152278                                                                                                    |          | 0       |         |                                                                                                    |              |                  | INACT                                                                                                    | Separation                                                                                                    | IT Business D                                                                                                    | ata and Reporting Anal                                                                                                    | lys (H)                                                                                                    | 90314862                                                                                                    | 11/1/2023 0:00                                                                                                    | 6/30/2024 0:00                                                                                                    | 1218                                                                                                    | 21.3                 | 832                                                                                                    | 8017410                                                                          |
| 5        | 152602                                                                                                    |          | 0       |         |                                                                                                    |              |                  | ACTIVE                                                                                                    | Reappointment                                                                                                    | IT Business D                                                                                                    | ata and Reporting Anal                                                                                                    | lys (H)                                                                                                    | 90314862                                                                                                    | 4/24/2024 0:00                                                                                                    | 6/30/2024 0:00                                                                                                    | 360                                                                                                    | 21.3                 | 360                                                                                                    | 8017410                                                                          |
| 6        | 153049                                                                                                    |          | 0       |         |                                                                                                    |              |                  | PR                                                                                                    | Separation                                                                                                    | IT Business D                                                                                                    | ata and Reporting Anal                                                                                                    | lys (H)                                                                                                    | 90314862                                                                                                    | 4/24/2024 0:00                                                                                                    | 6/30/2024 0:00                                                                                                    | 360                                                                                                    | 21.3                 | 360                                                                                                    | 8017410                                                                          |
| 7        | 151296                                                                                                    |          | 0       |         |                                                                                                    |              |                  | INACT                                                                                                    | Appointment                                                                                                    | IT Business D                                                                                                    | ata and Reporting Anal                                                                                                    | lys (H)                                                                                                    | 90314862                                                                                                    | 11/1/2023 0:00                                                                                                    | 3/7/2024 0:00                                                                                                    | 1218                                                                                                    | 21.3                 | 386                                                                                                    | 8017410                                                                          |
| 8        | 151142                                                                                                    |          | 0       |         |                                                                                                    |              |                  | INACT                                                                                                    | Separation                                                                                                    | IT Business D                                                                                                    | ata and Reporting Anal                                                                                                    | lys (H)                                                                                                    | 90314862                                                                                                    | 7/1/2023 0:00                                                                                                    | 12/31/2023 0:00                                                                                                    | 845                                                                                                    | 21.3                 | 438.75                                                                                                    | 8017410                                                                          |
| 9        | 140583                                                                                                    |          | 0       |         |                                                                                                    |              |                  | INACT                                                                                                    | Reappointment                                                                                                    | IT Business D                                                                                                    | ata and Reporting Anal                                                                                                    | lys (H)                                                                                                    | 90314862                                                                                                    | 7/1/2023 0:00                                                                                                    | 11/2/2023 0:00                                                                                                    | 845                                                                                                    | 21.3                 | 406.25                                                                                                    | 8017410                                                                          |
| 10       | 130154                                                                                                    |          | 0       |         |                                                                                                    |              |                  | INACT                                                                                                    | Reappointment                                                                                                    | COLLEGE ASS                                                                                                    | Т                                                                                                    |                                                                                                    | 90391262                                                                                                    | 7/1/2023 0:00                                                                                                    | 11/2/2023 0:00                                                                                                    | 520                                                                                                    | 23                   | 329.5                                                                                                    | 8017410                                                                          |
| 11       | 151086                                                                                                    |          | 0       |         |                                                                                                    |              |                  | INACT                                                                                                    | Separation                                                                                                    | COLLEGE ASS                                                                                                    | Т                                                                                                    |                                                                                                    | 90391262                                                                                                    | 7/1/2023 0:00                                                                                                    | 12/31/2023 0:00                                                                                                    | 520                                                                                                    | 23                   | 190.5                                                                                                    | 8017410                                                                          |
| 12       | 140585                                                                                                    |          | 0       |         |                                                                                                    |              |                  | ACTIVE                                                                                                    | Reappointment                                                                                                    | COLLEGE ASS                                                                                                    | Т                                                                                                    |                                                                                                    | 90391262                                                                                                    | 7/1/2023 0:00                                                                                                    | 6/30/2024 0:00                                                                                                    | 1040                                                                                                    | 23                   | 1040                                                                                                    | 8017410                                                                          |
| 13       | 140648                                                                                                    |          | 0       |         |                                                                                                    |              |                  | INACT                                                                                                    | Separation                                                                                                    | COLLEGE ASS                                                                                                    | Т                                                                                                    |                                                                                                    | 90391262                                                                                                    | 7/1/2023 0:00                                                                                                    | 12/31/2023 0:00                                                                                                    | 520                                                                                                    | 25.51                | 520                                                                                                    | 8017410                                                                          |
| 14       | 140582                                                                                                    |          | 0       |         |                                                                                                    |              |                  | INACT                                                                                                    | Reappointment                                                                                                    | COLLEGE ASS                                                                                                    | T                                                                                                    |                                                                                                    | 90391262                                                                                                    | 7/1/2023 0:00                                                                                                    | 7/6/2023 0:00                                                                                                    | 520                                                                                                    | 25.51                | 0                                                                                                    | 8017410                                                                          |
| 15       | 130156                                                                                                    |          | 0       |         |                                                                                                    |              |                  | INACT                                                                                                    | Reappointment                                                                                                    | COLLEGE ASS                                                                                                    | Т                                                                                                    |                                                                                                    | 90391262                                                                                                    | 7/1/2023 0:00                                                                                                    | 12/13/2023 0:00                                                                                                    | 520                                                                                                    | 23                   | 449.5                                                                                                    | 8017410                                                                          |
| 16       | 151565                                                                                                    |          | 0       |         |                                                                                                    |              |                  | INACT                                                                                                    | Separation                                                                                                    | COLLEGE ASS                                                                                                    | Т                                                                                                    |                                                                                                    | 90391262                                                                                                    | 7/1/2023 0:00                                                                                                    | 12/31/2023 0:00                                                                                                    | 520                                                                                                    | 23                   | 70.5                                                                                                    | 8017410                                                                          |
| 17       | 151599                                                                                                    |          | 0       |         |                                                                                                    |              |                  | ACTIVE                                                                                                    | Appointment                                                                                                    | IT Business D                                                                                                    | ata and Reporting Anal                                                                                                    | lys (H)                                                                                                    | 90314862                                                                                                    | 11/27/2023 0:00                                                                                                    | 6/30/2024 0:00                                                                                                    | 1005                                                                                                    | 21.3                 | 1005                                                                                                    | 8017410                                                                          |
| 18       | 151423                                                                                                    |          | 0       |         |                                                                                                    |              |                  | INACT                                                                                                    | Separation                                                                                                    | COLLEGE ASS                                                                                                    | Т                                                                                                    |                                                                                                    | 90391262                                                                                                    | 7/5/2023 0:00                                                                                                    | 12/31/2023 0:00                                                                                                    | 520                                                                                                    | 18                   | 99.75                                                                                                    | 8017410                                                                          |
| 19       | 140662                                                                                                    |          | 0       |         |                                                                                                    |              |                  | INACT                                                                                                    | Appointment                                                                                                    | COLLEGE ASS                                                                                                    | Т                                                                                                    |                                                                                                    | 90391262                                                                                                    | 7/5/2023 0:00                                                                                                    | 12/13/2023 0:00                                                                                                    | 520                                                                                                    | 18                   | 420.25                                                                                                    | 8017410                                                                          |
| 20       | 152515                                                                                                    |          | 0       |         |                                                                                                    | -            |                  | ACTIVE                                                                                                    | Appointment                                                                                                    | COLLEGE ASS                                                                                                    | т                                                                                                    |                                                                                                    | 90391262                                                                                                    | 3/25/2024 0:00                                                                                                    | 6/30/2024 0:00                                                                                                    | 500                                                                                                    | 18                   | 500                                                                                                    | 8017410                                                                          |
| 21       | 151248                                                                                                    |          | 0       |         |                                                                                                    |              |                  | ACTIVE                                                                                                    | Appointment                                                                                                    | COLLEGE ASS                                                                                                    | т                                                                                                    |                                                                                                    | 90391262                                                                                                    | 10/17/2023 0:00                                                                                                    | 6/30/2024 0:00                                                                                                    | 520                                                                                                    | 18                   | 520                                                                                                    | 8017410                                                                          |
| 22       | 140903                                                                                                    |          | 0       |         |                                                                                                    |              |                  | INACT                                                                                                    | Separation                                                                                                    | COLLEGE ASS                                                                                                    | т                                                                                                    |                                                                                                    | 90391262                                                                                                    | 7/1/2023 0:00                                                                                                    | 12/31/2023 0:00                                                                                                    | 520                                                                                                    | 23                   | 277.5                                                                                                    | 8017410                                                                          |
| 23       | 140906                                                                                                    |          | 0       |         |                                                                                                    |              |                  | ACTIVE                                                                                                    | Appointment                                                                                                    | IT Business D                                                                                                    | ata and Reporting Anal                                                                                                    | lys (H)                                                                                                    | 90314862                                                                                                    | 9/1/2023 0:00                                                                                                    | 6/30/2024 0:00                                                                                                    | 1480                                                                                                    | 21.3                 | 1480                                                                                                    | 8017410                                                                          |
| 24       | 130155                                                                                                    |          | 0       |         |                                                                                                    |              |                  | INACT                                                                                                    | Reappointment                                                                                                    | COLLEGE ASS                                                                                                    | т                                                                                                    |                                                                                                    | 90391262                                                                                                    | 7/1/2023 0:00                                                                                                    | 9/22/2023 0:00                                                                                                    | 520                                                                                                    | 23                   | 242.5                                                                                                    | 8017410                                                                          |
| 25       | 130436                                                                                                    |          | 0       |         |                                                                                                    |              |                  | INACT                                                                                                    | Reappointment                                                                                                    | COLLEGE ASS                                                                                                    | т                                                                                                    |                                                                                                    | 90391262                                                                                                    | 7/1/2023 0:00                                                                                                    | 9/22/2023 0:00                                                                                                    | 520                                                                                                    | 25.51                | 237                                                                                                    | 8017410                                                                          |
| 26       | 140886                                                                                                    |          | 0       |         |                                                                                                    |              |                  | INACT                                                                                                    | Separation                                                                                                    | COLLEGE ASS                                                                                                    | т                                                                                                    |                                                                                                    | 90391262                                                                                                    | 7/1/2023 0:00                                                                                                    | 12/31/2023 0:00                                                                                                    | 520                                                                                                    | 25.51                | 283                                                                                                    | 8017410                                                                          |
|          |                                                                                                    |          |         |         |                                                                                                    |              |                  |                                                                                                    |                                                                                                    |                                                                                                    |                                                                                                    |                                                                                                    |                                                                                                    |                                                                                                    |                                                                                                    |                                                                                                    |                      |                                                                                                    |                                                                                  |
|          | Q                                                                                                    |          | R       |         | S                                                                                                    | 5            | Т                |                                                                                                    | U                                                                                                    | V                                                                                                    | W                                                                                                    | Х                                                                                                    | Y                                                                                                    | Z                                                                                                    |                                                                                                    | AA                                                                                                    |                      | AB                                                                                                    |                                                                                  |
| Dep      | Q<br>t Code                                                                                                    | Dept Nar | R<br>me | Superv  | S<br>visor                                                                                                    | s<br>V       | T<br>/P Approver | VP App                                                                                                    | U<br>oval Date H                                                                                                    | V<br>IR Approver                                                                                                    | W<br>HR ApprovalDate                                                                                                    | X<br>Creator                                                                                                    | Y<br>Creation Date                                                                                                    | Z<br>e UserID                                                                                                    | E-Mail                                                                                                    | AA                                                                                                    |                      | AB<br>Sep Date                                                                                                    |                                                                                  |
| Dep      | Q<br>t Code<br>8017410                                                                                                    | Dept Nar | R<br>me | Superv  | S<br>visor                                                                                                    | S<br>V       | T<br>/P Approver | VP App<br>6/13                                                                                                    | U<br>oval Date H<br>3/2023 12:43 d                                                                                                    | V<br>IR Approver<br>co0009                                                                                                    | W<br>HR ApprovalDate<br>6/13/2023 15:55                                                                                                    | X<br>Creator<br>5 dco0009                                                                                                    | Y<br>Creation Date<br>6/2/2023                                                                                                    | e UserID<br>14:33                                                                                                    | E-Mail<br>razeenali22@j                                                                                                    | AA<br>gmail.com                                                                                                    |                      | AB<br>Sep Date                                                                                                    |                                                                                  |
| Dep      | Q<br>t Code<br>8017410<br>8017410                                                                                                    | Dept Nar | R<br>me | Superv  | S<br>visor                                                                                                    | V            | T<br>/P Approver | VP App<br>6/13<br>1/19                                                                                                    | U<br>ooval Date H<br>3/2023 12:43 d<br>9/2024 12:19 d                                                                                                    | V<br>IR Approver<br>co0009<br>co0009                                                                                                    | W<br>HR ApprovalDate<br>6/13/2023 15:55<br>1/22/2024 11:05                                                                                                    | X<br>Creator<br>5 dco0009<br>5 dco0009                                                                                                    | Y<br>Creation Data<br>6/2/2023<br>1/19/2024                                                                                                    | Z<br>e UserID<br>14:33<br>11:52                                                                                                    | E-Mail<br>razeenali22@g                                                                                                    | AA<br>gmail.com<br>gmail.com                                                                                                    |                      | AB<br>Sep Date<br>1/25/20                                                                                                    | 024 0:00                                                                         |
| Dep      | Q<br>t Code<br>8017410<br>8017410<br>8017410                                                                                                    | Dept Nar | R<br>me | Superv  | S<br>visor                                                                                                    | V            | T<br>/P Approver | VP App<br>6/13<br>1/19<br>2/10                                                                                                    | U<br>00val Date H<br>3/2023 12:43 d<br>9/2024 12:19 d<br>5/2024 13:37 d                                                                                                    | V<br>IR Approver<br>co0009<br>co0009<br>co0009                                                                                                    | W<br>HR ApprovalDate<br>6/13/2023 15:55<br>1/22/2024 11:05<br>3/5/2024 14:05                                                                                                    | X<br>Creator<br>5 dco0009<br>5 dco0009<br>5 dco0009                                                                                                    | Y<br>Creation Date<br>6/2/2023<br>1/19/2024<br>2/14/202                                                                                                    | Z<br>e UserID<br>3 14:33<br>4 11:52<br>4 9:16                                                                                                    | E-Mail<br>razeenali22@j<br>razeenali22@j<br>elselaveau@g                                                                                                    | AA<br>gmail.com<br>gmail.com<br>mail.com                                                                                                    |                      | AB<br>Sep Date<br>1/25/20<br>2/14/20                                                                                              | 024 0:00<br>024 0:00                                                             |
| Dep      | Q<br>t Code<br>8017410<br>8017410<br>8017410<br>8017410                                                                                                    | Dept Nar | R<br>me | Superv  | S<br>visor                                                                                                    | 5<br>V       | T<br>/P Approver | VP App<br>6/13<br>1/19<br>2/10<br>4/18                                                                                                    | U<br>boval Date H<br>3/2023 12:43 d<br>9/2024 12:19 d<br>5/2024 13:37 d<br>3/2024 14:25 d<br>(2/2024 13:23 d                                                                                                    | V<br>IR Approver<br>100009<br>100009<br>100009<br>100009                                                                                                    | W<br>HR ApprovalDate<br>6/13/2023 15:55<br>1/22/2024 11:05<br>3/5/2024 14:05<br>4/18/2024 16:40<br>6/2024 0:24                                                                                                    | X<br>Creator<br>5 dco009<br>5 dco009<br>5 dco009<br>0 dco009                                                                                                    | Y<br>Creation Date<br>6/2/2023<br>1/19/2024<br>2/14/202<br>4/18/2024                                                                                                    | Z<br>e UserID<br>14:33<br>11:52<br>44 9:16<br>13:47                                                                                                    | E-Mail<br>razeenali22@r<br>razeenali22@r<br>elselaveau@g<br>elselaveau@g                                                                                                    | AA<br>gmail.com<br>gmail.com<br>mail.com<br>mail.com                                                                                                    |                      | AB<br>Sep Date<br>1/25/20<br>2/14/20                                                                                              | 024 0:00                                                                         |
| Dep      | Q<br>t Code<br>8017410<br>8017410<br>8017410<br>8017410<br>8017410                                                                                                    | Dept Nar | R<br>me | Superv  | S<br>visor                                                                                                    | 5 <u>v</u> v | T<br>/P Approver | VP App<br>6/13<br>1/19<br>2/10<br>4/18<br>6/                                                                                                    | U<br>5/2023 12:43 d<br>5/2024 12:19 d<br>5/2024 13:37 d<br>8/2024 14:25 d<br>7/3/2024 9:32 d<br>7/3/2024 9:32 d                                                                                                    | V<br>IR Approver<br>100009<br>100009<br>100009<br>100009<br>100009                                                                                                    | W<br>HR ApprovalDate<br>6/13/2023 15:55<br>1/22/2024 11:05<br>3/5/2024 14:05<br>4/18/2024 16:40<br>6/3/2024 9:51<br>11/2/2023 15:55                                                                                                    | X<br>Creator<br>dco0009<br>dco0009<br>dco0009<br>dco0009                                                                                                    | Y<br>Creation Date<br>6/2/2023<br>1/19/2024<br>2/14/202<br>4/18/2024<br>6/3/202<br>11/2/2023                                                                                                    | Z<br>e UserID<br>14:33<br>11:52<br>14:9:16<br>13:47<br>49:18<br>15:56                                                                                                    | E-Mail<br>razeenali22@<br>razeenali22@<br>elselaveau@g<br>elselaveau@g<br>elselaveau@g                                                                                                    | AA<br>gmail.com<br>gmail.com<br>mail.com<br>mail.com<br>mail.com                                                                                                    |                      | AB<br>Sep Date<br>1/25/20<br>2/14/20<br>5/28/20                                                                                   | 024 0:00<br>024 0:00<br>024 0:00                                                 |
| Dep      | Q<br>t Code<br>8017410<br>8017410<br>8017410<br>8017410<br>8017410<br>8017410                                                                                                    | Dept Nar | R me    | Superv  | S<br>visor                                                                                                    | 5<br>V       | T<br>/P Approver | VP App<br>6/13<br>1/19<br>2/10<br>4/18<br>6,<br>11/2<br>10/2                                                                                                    | U<br>5/2023 12:43 d<br>5/2024 12:19 d<br>5/2024 13:37 d<br>3/2024 14:25 d<br>3/2024 9:32 d<br>2/2023 15:50 d<br>2/2023 15:19 d                                                                                                    | V<br>IR Approver<br>100009<br>100009<br>100009<br>100009<br>100009<br>100009                                                                                                    | W<br>HR ApprovalDate<br>6/13/2023 15:55<br>1/22/2024 11:05<br>3/5/2024 14:05<br>4/18/2024 16:40<br>6/3/2024 9:51<br>11/2/2023 15:50<br>10/2/2023 15:42                                                                                                    | X<br>Creator<br>5 dco0009<br>5 dco0009<br>0 dco0009<br>1 dco0009<br>0 dco0009<br>0 dco0009<br>7 dco0009                                                                                                    | Y<br>Creation Date<br>6/2/2023<br>1/19/2024<br>2/14/202<br>4/18/2024<br>6/3/202<br>11/2/2023<br>10/2/2023                                                                                                    | Z<br>4 UserID<br>4 11:52<br>4 11:52<br>4 11:52<br>4 13:47<br>4 13:47<br>4 15:36<br>1 15:36<br>1 14:47                                                                                                    | E-Mail<br>razeenali22@<br>elselaveau@g<br>elselaveau@g<br>elselaveau@g<br>elselaveau@g<br>vivianbriggs@                                                                                                    | AA<br>gmail.com<br>gmail.com<br>mail.com<br>mail.com<br>mail.com                                                                                                    |                      | AB<br>Sep Date<br>1/25/20<br>2/14/20<br>5/28/20<br>10/13/20                                                                       | 024 0:00<br>024 0:00<br>024 0:00                                                 |
| Dep      | Q<br>t Code<br>8017410<br>8017410<br>8017410<br>8017410<br>8017410<br>8017410<br>8017410                                                                                                    | Dept Nar | R me    | Superv  | s<br>visor                                                                                                    | V            | T<br>/P Approver | VP App<br>6/13<br>1/19<br>2/10<br>4/18<br>6,<br>11/2<br>10/2<br>6/20                                                                                                    | U<br>avail Date H<br>3/2023 12:43 d<br>3/2024 12:19 d<br>5/2024 13:37 d<br>3/2024 14:25 d<br>2/2023 15:50 d<br>2/2023 15:19 d<br>5/2023 12:36 d                                                                                                    | V<br>IR Approver<br>co0009<br>co0009<br>co0009<br>co0009<br>co0009<br>co0009<br>co0009<br>co0009                                                                                                    | W<br>HR ApprovalDate<br>6/13/2023 15:55<br>1/22/2024 11:05<br>3/5/2024 14:05<br>4/18/2024 16:40<br>6/3/2024 9:51<br>11/2/2023 15:50<br>10/2/2023 15:47<br>6/27/2023 31:24                                                                                                    | X<br>Creator<br>5 dc0009<br>5 dc0009<br>5 dc0009<br>0 dc0009<br>1 dc0009<br>7 dc0009<br>7 dc0009<br>7 dc0009                                                                                                    | Y<br>Creation Date<br>6/2/2023<br>1/19/2024<br>2/14/202<br>4/18/2024<br>6/3/202<br>11/2/2023<br>10/2/2023<br>6/26/2023                                                                                                    | Z<br>4 UserID<br>4 11:52<br>4 11:52<br>4 11:52<br>4 11:52<br>4 11:52<br>4 11:52<br>5 12:53<br>6 12:15<br>5 12:15<br>5 12:15 | E-Mail<br>razeenali22@<br>elselaveau@g<br>elselaveau@g<br>elselaveau@g<br>elselaveau@g<br>vivianbriggs@<br>vivianbriggs@                                                                                                    | AA<br>gmail.com<br>gmail.com<br>mail.com<br>mail.com<br>mail.com<br>aol.com<br>aol.com                                                                                                    |                      | AB<br>Sep Date<br>1/25/20<br>2/14/20<br>5/28/20<br>10/13/20                                                                       | 024 0:00<br>024 0:00<br>024 0:00<br>024 0:00                                     |
| Dep      | Q<br>t Code<br>8017410<br>8017410<br>8017410<br>8017410<br>8017410<br>8017410<br>8017410<br>8017410                                                                                                    | Dept Nar | R<br>me | Superv  | s<br>visor                                                                                                    | V            | T<br>IP Approver | VP App<br>6/13<br>2/10<br>4/18<br>6,<br>11/2<br>10/2<br>6/20<br>6/13                                                                                                    | U<br>avail Date H<br>3/2023 12:43 d<br>3/2024 12:19 d<br>5/2024 13:37 d<br>3/2024 14:25 d<br>2/2023 15:50 d<br>2/2023 15:50 d<br>2/2023 12:36 d<br>3/2023 12:43 d                                                                                                    | V<br>IR Approver<br>(co0009<br>(co0009<br>(co0009<br>(co0009<br>(co0009<br>(co0009<br>(co0009                                                                                                    | W<br>HR ApprovalDate<br>6/13/2023 15:55<br>1/22/2024 11:05<br>3/5/2024 14:05<br>4/18/2024 16:40<br>6/3/2024 9:51<br>11/2/2023 15:50<br>10/2/2023 15:47<br>6/27/2023 15:26                                                                                                    | X<br>Creator<br>5 dc0009<br>5 dc0009<br>5 dc0009<br>0 dc0009<br>1 dc0009<br>7 dc0009<br>7 dc0009<br>6 dc0009                                                                                                    | Y<br>Creation Dat<br>6/2/2023<br>1/19/2024<br>2/14/202<br>4/18/2024<br>6/3/202<br>11/2/2023<br>10/2/2023<br>6/26/2023<br>6/2/2023                                                                                                    | Z ViserID ViserID Vise                                                                                                    | E-Mail<br>razeenali22@<br>elselaveau@g<br>elselaveau@g<br>elselaveau@g<br>elselaveau@g<br>vivianbriggs@<br>vivianbriggs@                                                                                                    | AA<br>gmail.com<br>gmail.com<br>mail.com<br>mail.com<br>mail.com<br>aol.com<br>aol.com<br>03@gmail.c                                                                                                    | om                   | AB<br>Sep Date<br>1/25/24<br>2/14/24<br>5/28/24<br>10/13/24                                                                       | 024 0:00<br>024 0:00<br>024 0:00<br>024 0:00                                     |
| Dep      | Q<br>t Code<br>8017410<br>8017410<br>8017410<br>8017410<br>8017410<br>8017410<br>8017410<br>8017410<br>8017410                                                                                         | Dept Nar | R<br>me | Superv  | S<br>visor                                                                                                    | V            | T<br>IP Approver | VP App<br>6/13<br>2/10<br>4/18<br>6,<br>11/2<br>10/2<br>6/20<br>6/13<br>9/20                                                                                                    | U<br>avail Date H<br>3/2023 12:43 d<br>5/2024 12:19 d<br>5/2024 13:37 d<br>3/2024 14:25 d<br>2/2023 15:50 d<br>2/2023 15:50 d<br>3/2023 12:43 d<br>3/2023 12:43 d<br>5/2023 18:05 d                                                                                                    | V<br>IR Approver<br>(co009<br>(co009<br>(co009<br>(co009<br>(co009<br>(co009<br>(co009<br>(co009<br>(co009)<br>(co009                                                                                                    | W<br>HR ApprovalDate<br>6/13/2023 15:55<br>1/22/2024 11:05<br>3/5/2024 14:05<br>6/3/2024 9:51<br>11/2/2023 15:50<br>10/2/2023 15:47<br>6/27/2023 9:17<br>6/13/2023 15:55<br>9/27/2023 9:45                                                                                                    | X<br>Creator<br>5 dco009<br>5 dco009<br>0 dco009<br>1 dco009<br>0 dco009<br>7 dco009<br>7 dco009<br>6 dco009<br>5 dco009<br>5 dco009                                                                                                    | Y<br>Creation Dat<br>6/2/2023<br>1/19/2024<br>2/14/202<br>4/18/2024<br>6/3/202<br>11/2/2023<br>10/2/2023<br>6/26/2023<br>9/26/2023                                                                                                    | Z ViserID ViserID Vise                                                                                                    | E-Mail<br>razeenali22@<br>elselaveau@g<br>elselaveau@g<br>elselaveau@g<br>elselaveau@g<br>vivianbriggs@<br>vivianbriggs@<br>fantacondefc4<br>fantacondefc4                                                                                                    | AA<br>gmail.com<br>gmail.com<br>mail.com<br>mail.com<br>mail.com<br>aol.com<br>aol.com<br>03@gmail.c<br>03@gmail.c                                                                                                    | com                  | AB<br>Sep Date<br>1/25/2<br>2/14/2<br>5/28/2<br>10/13/2<br>10/13/2                                                                | 024 0:00<br>024 0:00<br>024 0:00<br>023 0:00                                     |
| Dep<br>  | Q<br>t Code<br>8017410<br>8017410<br>8017410<br>8017410<br>8017410<br>8017410<br>8017410<br>8017410<br>8017410                                                                                         | Dept Nar | R<br>me | Superv  | visor                                                                                                    | V            | T<br>IP Approver | VP App<br>6/13<br>2/10<br>4/18<br>6,<br>11/2<br>10/2<br>6/20<br>6/13<br>9/20<br>6/28                                                                                                    | U<br>avail Date H<br>3/2023 12:43 d<br>5/2024 12:19 d<br>5/2024 13:37 d<br>3/2024 14:25 d<br>2/2023 15:50 d<br>2/2023 15:50 d<br>3/2023 12:43 d<br>3/2023 12:43 d<br>5/2023 13:51 d                                                                                                    | V<br>IR Approver<br>(co009<br>(co009<br>(co009<br>(co009<br>(co009<br>(co009<br>(co009<br>(co009<br>(co009<br>(co009<br>(co009)<br>(co009                                                                                                    | W<br>HR ApprovalDate<br>6/13/2023 15:55<br>1/22/2024 11:05<br>3/5/2024 14:05<br>6/3/2024 9:51<br>11/2/2023 15:50<br>10/2/2023 15:47<br>6/27/2023 9:17<br>6/13/2023 15:55<br>9/27/2023 9:45<br>6/28/2023 14:04                                                                                                    | X<br>Creator<br>5 dco009<br>5 dco009<br>0 dco009<br>1 dco009<br>0 dco009<br>7 dco009<br>6 dco009<br>6 dco009<br>5 dco009<br>4 dco009                                                                                                    | Y<br>Creation Dat<br>6/2/2023<br>1/19/2024<br>2/14/202<br>4/18/2024<br>6/3/202<br>11/2/2023<br>10/2/2023<br>6/26/2023<br>6/26/2023<br>6/26/2023                                                                                                    | Z ViserID ViserID Vise                                                                                                    | E-Mail<br>razeenali22@<br>elselaveau@g<br>elselaveau@g<br>elselaveau@g<br>elselaveau@g<br>vivianbriggs@<br>yivianbriggs@<br>fantacondefc4<br>fantacondefc4<br>Tahia8010@gr                                                                                                    | AA<br>gmail.com<br>gmail.com<br>mail.com<br>mail.com<br>aol.com<br>aol.com<br>03@gmail.c<br>03@gmail.c<br>03@gmail.com                                                                                                    | com                  | AB<br>Sep Date<br>1/25/2<br>2/14/2<br>5/28/2<br>10/13/2<br>10/13/2                                                                | 024 0:00<br>024 0:00<br>024 0:00<br>023 0:00                                     |
| Dep<br>  | Q<br>t Code<br>8017410<br>8017410<br>8017410<br>8017410<br>8017410<br>8017410<br>8017410<br>8017410<br>8017410<br>8017410                                                                              | Dept Nar | R       | Superv  | S<br>visor                                                                                                    | V            | T<br>IP Approver | VP App<br>6/13<br>1/19<br>2/10<br>4/18<br>6/<br>11/2<br>6/20<br>6/13<br>9/20<br>6/28<br>7/3                                                                                                    | U<br>avail Date H<br>3/2023 12:43 d<br>5/2024 12:19 d<br>5/2024 13:37 d<br>3/2024 14:25 d<br>2/2023 15:50 d<br>2/2023 15:50 d<br>3/2023 12:36 d<br>3/2023 12:43 d<br>5/2023 12:43 d<br>5/2023 13:51 d<br>3/2023 13:51 d                                                                                                    | V<br>IR Approver<br>(co0009<br>(co0009<br>(co0009<br>(co0009<br>(co0009<br>(co0009<br>(co0009<br>(co0009<br>(co0009<br>(co0009<br>(co0009<br>(co0009<br>(co0009)<br>(co0009                                                                                                    | W<br>HR ApprovalDate<br>6/13/2023 15:55<br>1/22/2024 11:05<br>3/5/2024 14:05<br>6/3/2024 9:51<br>11/2/2023 15:50<br>10/2/2023 15:55<br>6/27/2023 9:17<br>6/13/2023 15:55<br>9/27/2023 9:45<br>6/28/2023 14:04<br>7/3/2023 10:27                                                                                                    | X<br>Creator<br>5 dco009<br>5 dco009<br>0 dco009<br>1 dco009<br>0 dco009<br>7 dco009<br>7 dco009<br>5 dco009<br>5 dco009<br>5 dco009<br>5 dco009<br>7 dco009<br>7 dco009<br>7 dco009                                                                                                    | Y<br>Creation Dat<br>6/2/2023<br>1/19/2024<br>2/14/202<br>4/18/2024<br>6/3/202<br>11/2/2023<br>10/2/2023<br>6/26/2023<br>6/26/2023<br>6/26/2023<br>7/3/202                                                                                                    | Z ViserID ViserID Vise                                                                                                    | E-Mail<br>razeenali22@<br>elselaveau@g<br>elselaveau@g<br>elselaveau@g<br>elselaveau@g<br>vivianbriggs@<br>vivianbriggs@<br>fantacondefc4<br>fantacondefc4<br>Tahia8010@gr<br>cg1131@hunte                                                                                                    | AA<br>gmail.com<br>gmail.com<br>mail.com<br>mail.com<br>aol.com<br>aol.com<br>03@gmail.c<br>03@gmail.c<br>nail.com<br>er.cuny.edu                                                                                                    | com<br>com           | AB<br>Sep Date<br>1/25/2<br>2/14/2<br>5/28/2<br>10/13/2<br>10/13/2<br>7/1/2                                                       | 024 0:00<br>024 0:00<br>024 0:00<br>023 0:00<br>023 0:00                         |
| Dep<br>  | Q<br>t Code<br>8017410<br>8017410<br>8017410<br>8017410<br>8017410<br>8017410<br>8017410<br>8017410<br>8017410<br>8017410<br>8017410                                                                   | Dept Nar | R       | Superv  | s<br>visor                                                                                                    | V            | T<br>IP Approver | VP App<br>6/13<br>1/19<br>2/10<br>4/18<br>6/<br>11/2<br>6/20<br>6/13<br>9/20<br>6/28<br>7/3<br>6/20                                                                                                    | U<br>avail Date H<br>3/2023 12:43 d<br>5/2024 12:19 d<br>5/2024 13:37 d<br>3/2024 14:25 d<br>2/2023 15:50 d<br>2/2023 15:50 d<br>3/2023 12:36 d<br>3/2023 12:36 d<br>3/2023 12:36 d<br>3/2023 10:19 d<br>5/2023 12:36 d                                                                                                    | V<br>IR Approver<br>(co0009<br>(co0009<br>(co0009<br>(co0009<br>(co0009<br>(co0009<br>(co0009<br>(co0009<br>(co0009<br>(co0009<br>(co0009<br>(co0009<br>(co0009<br>(co0009<br>(co0009)<br>(co0009                                                                                                    | W<br>HR ApprovalDate<br>6/13/2023 15:55<br>1/22/2024 11:05<br>3/5/2024 14:05<br>6/3/2024 9:51<br>11/2/2023 15:50<br>10/2/2023 15:55<br>6/27/2023 9:17<br>6/13/2023 15:55<br>9/27/2023 9:45<br>6/28/2023 14:04<br>7/3/2023 10:27<br>6/27/2023 9:17                                                                                                    | X<br>Creator<br>5 dco009<br>5 dco009<br>0 dco009<br>1 dco009<br>0 dco009<br>7 dco009<br>6 dco009<br>5 dco009<br>5 dco009<br>5 dco009<br>7 dco009<br>7 dco009<br>7 dco009<br>7 dco009<br>7 dco009<br>7 dco009<br>7 dco009                                                                                                    | Y<br>Creation Dat<br>6/2/2023<br>1/19/2024<br>2/14/202<br>4/18/2024<br>6/3/202<br>11/2/2023<br>10/2/2023<br>6/26/2023<br>6/26/2023<br>7/3/202<br>6/26/2023                                                                                                    | Z ViserID ViserID Vise                                                                                                    | E-Mail<br>razeenali22@<br>elselaveau@g<br>elselaveau@g<br>elselaveau@g<br>elselaveau@g<br>vivianbriggs@<br>vivianbriggs@<br>fantacondefc4<br>fantacondefc4<br>Tahia8010@gr<br>cg1131@hunto                                                                                                    | AA<br>gmail.com<br>gmail.com<br>mail.com<br>mail.com<br>aol.com<br>aol.com<br>03@gmail.c<br>03@gmail.c<br>03@gmail.com<br>er.cuny.edu<br>er.cuny.edu                                                                                               | com<br>com           | AB<br>Sep Date<br>1/25/2(<br>2/14/2)<br>5/28/2(<br>10/13/2)<br>10/13/2(<br>7/1/2)                                                 | 024 0:00<br>024 0:00<br>024 0:00<br>023 0:00<br>023 0:00                         |
| Dep      | Q<br>t Code<br>8017410<br>8017410<br>8017410<br>8017410<br>8017410<br>8017410<br>8017410<br>8017410<br>8017410<br>8017410<br>8017410<br>8017410                                                        | Dept Nar | R       | Superv  | S<br>Single Second Second Second Second Second Second Second Second Second Second Second Second Second Second Second | V            | T<br>IP Approver | VP App<br>6/13<br>2/10<br>4/18<br>6/<br>11/2<br>6/20<br>6/13<br>9/20<br>6/21<br>6/20<br>6/21                                                                                                    | U<br>avail Date H<br>3/2023 12:43 d<br>3/2024 12:19 d<br>5/2024 13:37 d<br>3/2024 14:25 d<br>2/2023 15:50 d<br>2/2023 15:50 d<br>3/2023 12:36 d<br>3/2023 12:43 d<br>3/2023 13:51 d<br>3/2023 13:51 d<br>3/2023 12:44 d                                                                                                    | V<br>IR Approver<br>(co0009<br>(co0009<br>(co0009<br>(co0009<br>(co0009<br>(co0009<br>(co0009<br>(co0009<br>(co0009<br>(co0009<br>(co0009<br>(co0009<br>(co0009<br>(co0009<br>(co0009<br>(co0009)<br>(co0009<br>(co0009)<br>(co0009                                                                                                    | W<br>HR ApprovalDate<br>6/13/2023 15:55<br>1/22/2024 11:05<br>3/5/2024 14:05<br>6/3/2024 9:51<br>11/2/2023 15:56<br>10/2/2023 15:56<br>6/13/2023 15:56<br>9/27/2023 9:45<br>6/28/2023 14:04<br>7/3/2023 10:27<br>6/27/2023 9:17<br>6/13/2023 15:56                                                                                                    | X<br>Creator<br>5 dco009<br>5 dco009<br>0 dco009<br>0 dco009<br>0 dco009<br>7 dco009<br>7 dco009<br>5 dco009<br>5 dco009<br>5 dco009<br>7 dco009<br>7 dco009<br>7 dco009<br>6 dco009<br>7 dco009<br>6 dco009                                                                                                    | Y<br>Creation Dat<br>6/2/2023<br>1/19/2024<br>2/14/202<br>4/18/2024<br>6/3/202<br>11/2/2023<br>10/2/2023<br>6/26/2023<br>6/26/2023<br>6/26/2023<br>6/26/2023<br>6/26/2023<br>6/26/2023                                                                                                    | Z ViserID ViserID Vise                                                                                                    | E-Mail<br>razeenali22@<br>elselaveau@g<br>elselaveau@g<br>elselaveau@g<br>vivianbriggs@<br>vivianbriggs@<br>vivianbriggs@<br>fantacondefc4<br>fantacondefc4<br>Tahia8010@gr<br>cg1131@hunta<br>cg1131@hunta                                                                                                    | AA<br>gmail.com<br>gmail.com<br>mail.com<br>mail.com<br>aol.com<br>aol.com<br>03@gmail.c<br>03@gmail.c<br>03@gmail.com<br>er.cuny.edu<br>er.cuny.edu                                                                                               | com<br>com           | AB<br>Sep Date<br>1/25/2<br>2/14/2<br>5/28/2<br>10/13/2<br>10/13/2<br>7/1/2                                                       | 024 0:00<br>024 0:00<br>024 0:00<br>023 0:00<br>023 0:00<br>023 0:00             |
| Dep<br>  | Q<br>t Code<br>8017410<br>8017410<br>8017410<br>8017410<br>8017410<br>8017410<br>8017410<br>8017410<br>8017410<br>8017410<br>8017410<br>8017410<br>8017410                                             | Dept Nar | R       | Superv  | S<br>S<br>S<br>S<br>S<br>S<br>S<br>S<br>S<br>S<br>S<br>S<br>S<br>S<br>S<br>S<br>S<br>S<br>S                          | V            | T<br>/P Approver | VP App<br>6/13<br>2/10<br>4/18<br>6/<br>11/2<br>6/20<br>6/13<br>9/20<br>6/20<br>6/13<br>6/20<br>6/13<br>11/2                                                                                                    | U<br>avail Date H<br>3/2023 12:43 d<br>5/2024 12:19 d<br>5/2024 13:37 d<br>3/2024 14:25 d<br>2/2023 15:50 d<br>2/2023 15:50 d<br>3/2023 12:36 d<br>3/2023 12:43 d<br>5/2023 12:41 d<br>5/2023 12:36 d<br>3/2023 12:41 d<br>5/2023 12:41 d<br>5/2023 12:41 d                                                                                                    | V<br>IR Approver<br>(co0009<br>(co0009<br>(co0009<br>(co0009<br>(co0009<br>(co0009<br>(co0009<br>(co0009<br>(co0009<br>(co0009<br>(co0009<br>(co0009<br>(co0009<br>(co0009<br>(co0009<br>(co0009<br>(co0009<br>(co0009)<br>(co0009                                                                                                    | W<br>HR ApprovalDate<br>6/13/2023 15:55<br>1/22/2024 11:05<br>3/5/2024 14:05<br>6/3/2024 9:51<br>11/2/2023 15:50<br>10/2/2023 15:55<br>6/27/2023 9:17<br>6/13/2023 15:55<br>6/28/2023 14:04<br>7/3/2023 10:27<br>6/27/2023 9:17<br>6/13/2023 15:55<br>12/1/2023 10:26                                                                                                    | X<br>Creator<br>5 dco009<br>5 dco009<br>0 dco009<br>1 dco009<br>0 dco009<br>7 dco009<br>7 dco009<br>5 dc0009<br>5 dc0009<br>5 dc0009<br>7 dco009<br>7 dco009<br>6 dco009<br>7 dco009<br>6 dco009<br>6 dco009<br>6 dco009                                                                                                    | Y<br>Creation Dat<br>6/2/2023<br>1/19/2024<br>2/14/202<br>4/18/2024<br>6/3/202<br>11/2/2023<br>10/2/2023<br>6/26/2023<br>6/26/2023<br>6/26/2023<br>6/26/2023<br>6/26/2023<br>6/26/2023<br>11/29/2023                                                                                           | Z ViserID ViserID Vise                                                                                                    | E-Mail<br>razeenali22@<br>elselaveau@g<br>elselaveau@g<br>elselaveau@g<br>vivianbriggs@<br>vivianbriggs@<br>fantacondefc4<br>fantacondefc4<br>Tahia8010@gr<br>cg1131@hunta<br>cindymo7914@<br>cindymo7914@                                                                                                    | AA<br>gmail.com<br>gmail.com<br>mail.com<br>mail.com<br>aol.com<br>aol.com<br>03@gmail.c<br>03@gmail.com<br>er.cuny.edu<br>er.cuny.edu<br>ggmail.com                                                                                               | com<br>com           | AB<br>Sep Date<br>1/25/2<br>2/14/2<br>5/28/2<br>10/13/2<br>10/13/2<br>7/1/2<br>11/27/2                                            | 024 0:00<br>024 0:00<br>024 0:00<br>023 0:00<br>023 0:00<br>023 0:00             |
| Dep<br>  | Q<br>t Code<br>8017410<br>8017410<br>8017410<br>8017410<br>8017410<br>8017410<br>8017410<br>8017410<br>8017410<br>8017410<br>8017410<br>8017410                                                        | Dept Nar | R       | Superv  | S<br>S<br>S<br>S<br>S<br>S<br>S<br>S<br>S<br>S<br>S<br>S<br>S<br>S<br>S<br>S<br>S<br>S<br>S                          | V            | T<br>/P Approver | VP App<br>6/13<br>2/10<br>4/18<br>6/<br>11/2<br>6/20<br>6/13<br>9/20<br>6/20<br>6/13<br>6/20<br>6/13<br>11/29<br>12/2                                                                                                    | U<br>avail Date H<br>3/2023 12:43 d<br>5/2024 12:19 d<br>5/2024 13:37 d<br>3/2024 14:25 d<br>2/2023 15:50 d<br>2/2023 15:50 d<br>3/2023 12:36 d<br>3/2023 12:43 d<br>5/2023 12:41 d<br>5/2023 12:41 d<br>3/2023 12:44 d<br>5/2023 11:11 d<br>1/2023 10:44 d                                                                                                    | V<br>IR Approver<br>(co0009<br>(co0009<br>(co0009<br>(co0009<br>(co0009<br>(co0009<br>(co0009<br>(co0009<br>(co0009<br>(co0009<br>(co0009<br>(co0009<br>(co0009<br>(co0009<br>(co0009<br>(co0009<br>(co0009<br>(co0009<br>(co0009<br>(co0009<br>(co0009)<br>(co0009<br>(co0009<br>(co0009)<br>(co0009<br>(co0009)<br>(co0009<br>(co0009)<br>(co0009)<br>(co009)<br>(co009)<br>(co009 | W<br>HR ApprovalDate<br>6/13/2023 15:55<br>1/22/2024 11:05<br>3/5/2024 14:05<br>6/3/2024 9:51<br>11/2/2023 15:50<br>10/2/2023 15:55<br>6/27/2023 9:17<br>6/27/2023 9:45<br>6/28/2023 14:04<br>7/3/2023 10:27<br>6/27/2023 9:17<br>6/13/2023 15:56<br>12/1/2023 10:26                                                                                                    | X<br>Creator<br>5 dco009<br>5 dco009<br>5 dco009<br>0 dco009<br>1 dco009<br>7 dco009<br>7 dco009<br>6 dco009<br>7 dco009<br>7 dco009<br>7 dco009<br>7 dco009<br>6 dco009<br>6 dco009<br>6 dco009<br>6 dco009                                                                                                    | Y<br>Creation Dat<br>6/2/2023<br>1/19/2024<br>2/14/202<br>4/18/2024<br>6/3/202<br>11/2/2023<br>10/2/2023<br>6/26/2023<br>6/26/2023<br>6/26/2023<br>6/26/2023<br>6/26/2023<br>6/26/2023<br>11/29/2023<br>12/1/2023                                                                              | Z ViserID ViserID Vise                                                                                                    | E-Mail<br>razeenali22@<br>elselaveau@g<br>elselaveau@g<br>elselaveau@g<br>vivianbriggs@<br>vivianbriggs@<br>fantacondefc4<br>fantacondefc4<br>Tahia8010@gr<br>cg1131@hunto<br>cindymo7914(<br>cindymo7914(<br>cindymo7914)                                                                                                    | AA<br>gmail.com<br>gmail.com<br>mail.com<br>mail.com<br>aol.com<br>aol.com<br>03@gmail.c<br>03@gmail.com<br>er.cuny.edu<br>er.cuny.edu<br>ggmail.com<br>ggmail.com                                                                                 | com<br>com           | AB<br>Sep Date<br>1/25/2<br>2/14/2<br>5/28/2<br>10/13/2<br>10/13/2<br>7/1/2<br>11/27/2                                            | 024 0:00<br>024 0:00<br>024 0:00<br>023 0:00<br>023 0:00<br>023 0:00             |
| Depp<br> | Q<br>t Code<br>8017410<br>8017410<br>8017410<br>8017410<br>8017410<br>8017410<br>8017410<br>8017410<br>8017410<br>8017410<br>8017410<br>8017410<br>8017410<br>8017410                                  | Dept Nar | R       | Superv  | S<br>Single Second Second Second Second Second Second Second Second Second Second Second Second Second Second Second | V            | T<br>/P Approver | VP App<br>6/13<br>2/10<br>4/18<br>6/<br>11/2<br>6/20<br>6/13<br>9/20<br>6/20<br>6/13<br>11/29<br>12/2<br>11/20                                                                                                    | U<br>avail Date H<br>3/2023 12:43 d<br>3/2024 12:19 d<br>5/2024 13:37 d<br>3/2024 14:25 d<br>2/2023 15:50 d<br>2/2023 15:50 d<br>3/2023 12:36 d<br>3/2023 12:36 d<br>3/2023 12:31 d<br>3/2023 12:31 d<br>3/2023 12:34 d<br>3/2023 12:44 d<br>3/2023 11:11 d<br>1/2023 10:44 d<br>3/2023 12:30 d                                                                                                    | V<br>IR Approver<br>(co0009<br>(co0009<br>(co009<br>(co009<br>(co009<br>(co009<br>(co0009<br>(co0009                                                                                                    | W<br>HR ApprovalDate<br>6/13/2023 15:55<br>1/22/2024 11:05<br>3/5/2024 14:05<br>6/3/2024 9:51<br>11/2/2023 15:50<br>10/2/2023 15:56<br>6/27/2023 9:17<br>6/13/2023 10:27<br>6/27/2023 9:17<br>6/27/2023 9:17<br>6/13/2023 15:56<br>12/1/2023 10:26<br>12/1/2023 10:26<br>11/20/2023 12:56                                                                                                    | X<br>Creator<br>5 dco009<br>5 dco009<br>5 dco009<br>0 dco009<br>1 dco009<br>7 dco009<br>7 dco009<br>7 dco009<br>5 dco009<br>5 dco009<br>7 dco009<br>6 dco009<br>6 dco009<br>6 dco009<br>6 dco009<br>6 dco009<br>6 dco009                                                                                                    | Y<br>Creation Dat<br>6/2/2023<br>1/19/2024<br>2/14/202<br>4/18/2024<br>6/3/202<br>11/2/2023<br>10/2/2023<br>6/26/2023<br>6/26/2023<br>6/26/2023<br>6/26/2023<br>6/26/2023<br>11/29/2023<br>11/29/2023<br>12/1/2023<br>12/1/2023                                                                | Z USERID USERID                                                                                                    | E-Mail<br>razeenali22@<br>elselaveau@g<br>elselaveau@g<br>elselaveau@g<br>vivianbriggs@<br>vivianbriggs@<br>vivianbriggs@<br>fantacondefc4<br>fantacondefc4<br>Tahia8010@gr<br>cg1131@hunta<br>cindymo7914@<br>cindymo7914@<br>cindymo7914@                                                                                                    | AA<br>gmail.com<br>gmail.com<br>mail.com<br>mail.com<br>aol.com<br>aol.com<br>03@gmail.com<br>03@gmail.com<br>er.cuny.edu<br>er.cuny.edu<br>ggmail.com<br>@gmail.com                                                                               | com<br>com           | AB<br>Sep Date<br>1/25/2<br>2/14/2<br>5/28/2<br>10/13/2<br>10/13/2<br>7/1/2<br>11/27/2<br>12/4/2                                  | 024 0:00<br>024 0:00<br>024 0:00<br>023 0:00<br>023 0:00<br>023 0:00<br>023 0:00 |
| Dep<br>  | Q<br>t Code<br>8017410<br>8017410<br>8017410<br>8017410<br>8017410<br>8017410<br>8017410<br>8017410<br>8017410<br>8017410<br>8017410<br>8017410<br>8017410<br>8017410                                  | Dept Nar | R       | Superv  | S<br>S<br>S<br>S<br>S<br>S<br>S<br>S<br>S<br>S<br>S<br>S<br>S<br>S<br>S<br>S<br>S<br>S<br>S                          | V            | T<br>/P Approver | VP App<br>6/13<br>2/10<br>4/18<br>6/<br>11/2<br>6/20<br>6/21<br>6/20<br>6/13<br>11/29<br>12/2<br>11/20<br>7/0                                                                                                    | U<br>avail Date H<br>3/2023 12:43 d<br>3/2024 12:19 d<br>5/2024 13:37 d<br>3/2024 14:25 d<br>2/2023 15:50 d<br>2/2023 15:50 d<br>3/2023 12:36 d<br>3/2023 12:36 d<br>3/2023 12:36 d<br>3/2023 12:36 d<br>3/2023 12:36 d<br>3/2023 12:36 d<br>3/2023 12:30 d<br>5/2023 12:30 d<br>5/2023 12:30 d<br>5/2023 12:30 d<br>5/2023 12:30 d<br>5/2023 12:30 d<br>5/2023 12:30 d<br>5/2023 12:30 d<br>5/2023 12:30 d<br>5/2023 12:30 d<br>5/2023 12:30 d                                                                                                    | V<br>IR Approver<br>(co0009<br>(co0009<br>(co00                                                                                                    | W<br>HR ApprovalDate<br>6/13/2023 15:55<br>1/22/2024 11:05<br>3/5/2024 14:05<br>6/3/2024 9:51<br>11/2/2023 15:50<br>10/2/2023 15:56<br>6/27/2023 9:17<br>6/13/2023 10:27<br>6/27/2023 9:17<br>6/27/2023 9:17<br>6/13/2023 15:56<br>12/1/2023 10:26<br>12/1/2023 10:26<br>7/6/2023 14:08                                                                                                    | X<br>Creator<br>5 dco009<br>5 dco009<br>5 dco009<br>0 dco009<br>1 dco009<br>0 dco009<br>7 dco009<br>7 dco009<br>5 dco009<br>5 dco009<br>7 dco009<br>6 dco009<br>6 dco009<br>6 dco009<br>6 dco009<br>6 dco009<br>6 dco009<br>8 dco009                                                                                                    | Y<br>Creation Dat<br>6/2/2023<br>1/19/2024<br>2/14/202<br>4/18/2024<br>6/3/202<br>11/2/2023<br>10/2/2023<br>6/26/2023<br>6/26/2023<br>6/26/2023<br>6/26/2023<br>6/26/2023<br>11/29/2023<br>11/29/2023<br>12/1/2023<br>7/6/202<br>2/27/2023                                                     | Z USERID USERID                                                                                                    | E-Mail<br>razeenali22@<br>elselaveau@g<br>elselaveau@g<br>elselaveau@g<br>vivianbriggs@<br>vivianbriggs@<br>vivianbriggs@<br>fantacondefc4<br>fantacondefc4<br>Tahia8010@gr<br>cg1131@hunta<br>cindymo7914@<br>cindymo7914@<br>cindymo7914@<br>onieka.okiefff<br>onieka.okiefff                                                                                                    | AA<br>gmail.com<br>gmail.com<br>mail.com<br>mail.com<br>aol.com<br>aol.com<br>03@gmail.co<br>03@gmail.com<br>er.cuny.edu<br>er.cuny.edu<br>ggmail.com<br>ggmail.com<br>ggmail.com<br>e@gmail.com                                                   | com<br>com<br>m<br>m | AB<br>Sep Date<br>1/25/2<br>2/14/2<br>5/28/2<br>10/13/2<br>10/13/2<br>10/13/2<br>11/27/2<br>11/27/2                               | 024 0:00<br>024 0:00<br>024 0:00<br>023 0:00<br>023 0:00<br>023 0:00<br>023 0:00 |
| Dep      | Q<br>t Code<br>8017410<br>8017410<br>8017410<br>8017410<br>8017410<br>8017410<br>8017410<br>8017410<br>8017410<br>8017410<br>8017410<br>8017410<br>8017410<br>8017410                                  | Dept Nar | R       | Superv  | S<br>visor                                                                                                    | V            | T<br>/P Approver | VP App<br>6/13<br>2/10<br>4/18<br>6/<br>11/2<br>6/20<br>6/13<br>6/20<br>6/13<br>11/29<br>12/2<br>11/20<br>7/0<br>3/22                                                                                                    | U<br>avail Date H<br>3/2023 12:43 d<br>3/2024 12:19 d<br>5/2024 13:37 d<br>3/2024 13:37 d<br>2/2023 15:50 d<br>2/2023 15:50 d<br>3/2023 12:36 d<br>3/2023 12:36 d<br>3/2023 12:36 d<br>3/2023 12:36 d<br>3/2023 12:36 d<br>3/2023 12:44 d<br>3/2023 12:44 d<br>3/2023 12:40 d<br>5/2023 12:30 d<br>5/2023 12:30                                        | V<br>IR Approver<br>(co009<br>(co009                                                                                                    | W<br>HR ApprovalDate<br>6/13/2023 15:55<br>1/22/2024 11:05<br>3/5/2024 14:05<br>6/3/2024 9:51<br>11/2/2023 15:50<br>10/2/2023 15:56<br>6/27/2023 9:17<br>6/13/2023 10:27<br>6/27/2023 9:17<br>6/27/2023 9:17<br>6/13/2023 10:27<br>6/27/2023 9:17<br>6/13/2023 10:26<br>12/1/2023 10:26<br>12/1/2023 10:26<br>7/6/2023 14:08<br>3/25/2024 16:15                                                                                                    | X           Creator           5         dco009           5         dco009           5         dco009           0         dco009           1         dco009           0         dco009           1         dco009           1         dco009           7         dco009           7         dco009           5         dco009           6         dco009           6         dco009           6         dco009           6         dco009           6         dco009           6         dco009           6         dco009           6         dco009           6         dco009           6         dco009           6         dco009           6         dco009           6         dco009                                                                                                    | Y<br>Creation Dat<br>6/2/2023<br>1/19/2024<br>2/14/202<br>4/18/2024<br>6/3/202<br>11/2/2023<br>10/2/2023<br>6/26/2023<br>6/26/2023<br>6/26/2023<br>6/26/2023<br>6/26/2023<br>11/29/2023<br>11/20/2023<br>7/6/202<br>3/25/2024                                                                  | Z USERID USERID                                                                                                    | E-Mail<br>razeenali22@<br>elselaveau@g<br>elselaveau@g<br>elselaveau@g<br>vivianbriggs@<br>vivianbriggs@<br>vivianbriggs@<br>fantacondefc4<br>fantacondefc4<br>Tahia8010@gr<br>cg1131@huntt<br>cindymo7914(<br>cindymo7914(<br>cindymo7914)<br>onieka.okieffe<br>onieka.okieffe<br>onieka.okieffe                                                                                  | AA<br>gmail.com<br>gmail.com<br>mail.com<br>mail.com<br>aol.com<br>aol.com<br>03@gmail.co<br>03@gmail.com<br>er.cuny.edu<br>er.cuny.edu<br>ggmail.com<br>ggmail.com<br>ggmail.com<br>e@gmail.com<br>e@gmail.com                                    | com<br>com<br>m<br>m | AB<br>Sep Date<br>1/25/2<br>2/14/2<br>5/28/2<br>10/13/2<br>10/13/2<br>10/13/2<br>11/27/2<br>11/27/2                               | 024 0:00<br>024 0:00<br>024 0:00<br>023 0:00<br>023 0:00<br>023 0:00<br>023 0:00 |
| Dep      | Q<br>t Code<br>8017410<br>8017410<br>8017410<br>8017410<br>8017410<br>8017410<br>8017410<br>8017410<br>8017410<br>8017410<br>8017410<br>8017410<br>8017410<br>8017410                                  | Dept Nar | R       | Superv  | S<br>visor                                                                                                    | V            | T<br>/P Approver | VP App<br>6/13<br>1/19<br>2/10<br>4/18<br>6/<br>11/2<br>6/20<br>6/20<br>6/20<br>6/20<br>6/21<br>11/29<br>12/2<br>11/20<br>11/20<br>12/2<br>11/20<br>7/0<br>3/22<br>10/18                                                                                                    | U<br>avail Date H<br>3/2023 12:43 d<br>3/2024 13:37 d<br>3/2024 13:37 d<br>3/2024 13:37 d<br>3/2024 14:25 d<br>2/2023 15:50 d<br>2/2023 15:50 d<br>3/2023 12:36 d<br>3/2023 12:36 d<br>3/2023 12:36 d<br>3/2023 12:36 d<br>3/2023 12:36 d<br>3/2023 12:36 d<br>3/2023 12:36 d<br>3/2023 12:36 d<br>3/2023 12:36 d<br>3/2023 12:36 d<br>3/2023 12:36 d<br>3/2023 12:37 d<br>3/2023 12:30 d<br>3/2023 12:30 d<br>3/2023 12:30 d<br>3/2023 12:37 d                                                                                                    | V<br>IR Approver<br>(co0009<br>(co0009<br>(co00                                                                                                    | W<br>HR ApprovalDate<br>6/13/2023 15:55<br>1/22/2024 11:05<br>3/5/2024 14:05<br>6/3/2024 9:51<br>11/2/2023 15:50<br>10/2/2023 15:47<br>6/27/2023 9:17<br>6/13/2023 14:55<br>6/28/2023 14:04<br>7/3/2023 10:27<br>6/27/2023 9:17<br>6/13/2023 15:56<br>12/1/2023 10:26<br>12/1/2023 10:26<br>7/6/2023 14:08<br>3/25/2024 16:15<br>10/18/2023 12:58                                                                                                    | X<br>Creator<br>5 dco009<br>5 dco009<br>5 dco009<br>0 dco009<br>1 dco009<br>7 dco009<br>7 dco009<br>7 dco009<br>7 dco009<br>5 dco009<br>6 dco009<br>6 dco009<br>6 dco009<br>6 dco009<br>6 dco009<br>8 dco009<br>8 dco009<br>8 dco009                                                                                                    | Y<br>Creation Dat<br>6/2/2023<br>1/19/2024<br>2/14/202<br>4/18/2024<br>6/3/202<br>11/2/2023<br>10/2/2023<br>6/26/2023<br>6/26/2023<br>6/26/2023<br>6/26/2023<br>6/26/2023<br>11/29/2023<br>11/29/2023<br>11/20/2023<br>7/6/202<br>3/25/2024<br>0/18/2023                                       | Z USERID USERID                                                                                                    | E-Mail<br>razeenali22@<br>elselaveau@g<br>elselaveau@g<br>elselaveau@g<br>vivianbriggs@<br>vivianbriggs@<br>vivianbriggs@<br>fantacondefc4<br>fantacondefc4<br>Tahia8010@gr<br>cg1131@huntt<br>cindymo7914(<br>cindymo7914(<br>cindymo7914)<br>onieka.okiefft<br>onieka.okiefft<br>axlmp10@grm                                                                                     | AA<br>gmail.com<br>gmail.com<br>mail.com<br>mail.com<br>aol.com<br>aol.com<br>03@gmail.co<br>03@gmail.com<br>er.cuny.edu<br>pgmail.com<br>ggmail.com<br>e@gmail.com<br>e@gmail.com<br>e@gmail.com                                                  | com<br>com<br>m<br>m | AB<br>Sep Date<br>1/25/2<br>2/14/2<br>5/28/2<br>10/13/2<br>10/13/2<br>10/13/2<br>11/27/2<br>11/27/2                               |                                                                                  |
| Depp     | Q<br>t Code<br>8017410<br>8017410<br>8017410<br>8017410<br>8017410<br>8017410<br>8017410<br>8017410<br>8017410<br>8017410<br>8017410<br>8017410<br>8017410<br>8017410<br>8017410                       | Dept Nar | R<br>me | Superv  | S<br>Vvisor                                                                                                    | V            | T<br>/P Approver | VP App<br>6/13<br>1/19<br>2/10<br>4/18<br>6/<br>11/2<br>6/20<br>6/13<br>9/22<br>6/20<br>6/13<br>11/29<br>12/3<br>11/29<br>12/3<br>11/20<br>11/20<br>7/0<br>3/22<br>10/18                                                                                                    | U<br>2004 Date H<br>3/2023 12:43 d<br>3/2024 12:19 d<br>5/2024 13:37 d<br>3/2024 14:25 d<br>2/2023 15:50 d<br>2/2023 15:50 d<br>5/2023 12:36 d<br>3/2023 12:36 d<br>3/2023 12:36 d<br>3/2023 12:36 d<br>3/2023 12:36 d<br>3/2023 12:36 d<br>3/2023 12:30 d<br>5/2023 12:30 d<br>5/2023 12:30 d<br>5/2023 12:30 d<br>5/2023 12:30 d<br>5/2023 12:30 d<br>5/2023 12:30 d<br>5/2023 12:30 d<br>5/2023 12:30 d<br>5/2023 12:30 d<br>5/2023 12:30 d<br>5/2023 12:30 d<br>5/2023 12:30 d<br>5/2023 12:30 d<br>5/2023 12:30 d<br>5/2023 12:30 d<br>5/2023 12:37 d                                                                                                    | V<br>IR Approver<br>(co0009<br>(co0009<br>(co00                                                                                                    | W<br>HR ApprovalDate<br>6/13/2023 15:55<br>1/22/2024 11:05<br>3/5/2024 14:05<br>4/18/2024 16:40<br>6/3/2024 9:51<br>11/2/2023 15:50<br>10/2/2023 15:47<br>6/27/2023 9:17<br>6/13/2023 14:05<br>9/27/2023 14:04<br>7/3/2023 10:27<br>6/27/2023 9:17<br>6/13/2023 15:56<br>12/1/2023 10:26<br>12/1/2023 10:26<br>7/6/2023 14:08<br>3/25/2024 16:15<br>10/18/2023 12:58<br>9/6/2023 14:08<br>3/25/2024 16:15                                                                           | X           Creator           5         dco009           5         dco009           5         dco009           0         dco009           1         dco009           1         dco009           1         dco009           1         dco009           7         dco009           7         dco009           6         dco009           7         dco009           6         dco009           6         dco009           6         dco009           6         dco009           6         dco009           6         dco009           6         dco009           6         dco009           6         dco009           8         dco009           8         dco009           8         dco009           8         dco009           8         dco009           9         dco009                                                                                                    | Y<br>Creation Dat<br>6/2/2023<br>1/19/2024<br>2/14/202<br>4/18/2024<br>6/3/202<br>11/2/2023<br>6/26/2023<br>6/26/2023<br>6/26/2023<br>6/26/2023<br>6/26/2023<br>11/29/2023<br>12/1/2023<br>12/1/2023<br>12/2/2023<br>12/2/2023<br>9/26/2023<br>9/26/2023<br>9/6/2023<br>9/6/2023               | Z USERID USERID                                                                                                    | E-Mail<br>razeenali22@<br>elselaveau@g<br>elselaveau@g<br>elselaveau@g<br>elselaveau@g<br>vivianbriggs@<br>vivianbriggs@<br>vivianbriggs@<br>fantacondefc4<br>fantacondefc4<br>Tahia8010@gr<br>cg1131@huntt<br>cindymo7914(<br>cindymo7914(<br>cindymo7914(<br>cindymo7914)<br>cindymo7914(<br>onieka.okieffc<br>axlmp10@grm<br>ezjr112@grma                                       | AA<br>gmail.com<br>gmail.com<br>mail.com<br>mail.com<br>aol.com<br>aol.com<br>03@gmail.co<br>03@gmail.com<br>er.cuny.edu<br>pgmail.com<br>eggmail.com<br>e@gmail.com<br>e@gmail.com<br>e@gmail.com<br>il.com                                       | com<br>com           | AB<br>Sep Date<br>1/25/2<br>2/14/2<br>5/28/2<br>10/13/2<br>10/13/2<br>10/13/2<br>10/13/2<br>11/27/2<br>11/27/2<br>12/4/2<br>9/1/2 | 024 0:00<br>024 0:00<br>024 0:00<br>023 0:00<br>023 0:00<br>023 0:00<br>023 0:00 |
| Depp     | Q<br>t Code<br>8017410<br>8017410<br>8017410<br>8017410<br>8017410<br>8017410<br>8017410<br>8017410<br>8017410<br>8017410<br>8017410<br>8017410<br>8017410<br>8017410<br>8017410<br>8017410            | Dept Nar | R<br>me | Superv  | S<br>Vvisor                                                                                                    | V            | T<br>/P Approver | VP App<br>6/13<br>1/19<br>2/10<br>4/18<br>6/<br>11/2<br>6/20<br>6/13<br>6/20<br>6/13<br>11/29<br>12/3<br>11/20<br>11/20<br>11/20<br>12/3<br>11/20<br>10/18<br>9/00<br>9/10<br>9/10                                                                                                    | U<br>2004 Date H<br>3/2023 12:43 d<br>3/2024 13:37 d<br>3/2024 13:37 d<br>3/2024 13:37 d<br>3/2024 14:25 d<br>2/2023 15:50 d<br>2/2023 15:50 d<br>3/2023 12:36 d<br>3/2023 12:44 d<br>3/2023 12:44 d<br>3/2023 12:44 d<br>3/2023 12:40 d<br>3/2023 12:40 d<br>3/2023 12:40 d<br>3/2023 12:40 d<br>3/2023 12:57 d<br>3/2023 12:57 d<br>3/2023 12:57 d<br>3/2023 12:57 d<br>3/2023 12:45 d                                                                                                    | V<br>IR Approver<br>(co0009<br>(co0009<br>(co00                                                                                                    | W<br>HR ApprovalDate<br>6/13/2023 15:55<br>1/22/2024 11:05<br>3/5/2024 14:05<br>6/3/2024 9:51<br>11/2/2023 15:50<br>10/2/2023 15:47<br>6/27/2023 9:17<br>6/13/2023 15:56<br>9/27/2023 9:17<br>6/27/2023 9:17<br>6/13/2023 15:56<br>12/1/2023 10:27<br>6/27/2023 9:17<br>6/13/2023 15:56<br>12/1/2023 10:26<br>7/6/2023 14:08<br>3/25/2024 16:15<br>10/18/2023 12:58<br>9/6/2023 14:08<br>3/25/2024 16:15<br>10/18/2023 12:58<br>9/6/2023 14:08                                      | X           Creator           5         dco009           5         dco009           5         dco009           6         dco009           7         dco009           7         dco009           7         dco009           7         dco009           7         dco009           6         dco009           7         dco009           6         dco009           6         dco009           6         dco009           6         dco009           6         dco009           6         dco009           6         dco009           8         dco009           8         dco009           8         dco009           8         dco009           8         dco009           9         dco009           9         dco009           9         dco009           9         dco009           9         dco009           9         dco009           9         dco009           9         dco009           9                               | Y<br>Creation Dat<br>6/2/2023<br>1/19/2024<br>2/14/202<br>4/18/2024<br>6/3/202<br>11/2/2023<br>10/2/2023<br>6/26/2023<br>6/26/2023<br>6/26/2023<br>6/26/2023<br>6/26/2023<br>11/29/2023<br>11/20/2023<br>11/20/2023<br>7/6/2023<br>3/25/2024<br>10/18/2023<br>9/6/2023<br>9/6/2023             | Z UserID UserID                                                                                                    | E-Mail<br>razeenali22@<br>elselaveau@g<br>elselaveau@g<br>elselaveau@g<br>elselaveau@g<br>vivianbriggs@<br>vivianbriggs@<br>vivianbriggs@<br>fantacondefc4<br>fantacondefc4<br>Tahia8010@gr<br>cg1131@huntt<br>cindymo7914(<br>cindymo7914(<br>cindymo7914(<br>cindymo7914)<br>cindymo7914(<br>onieka.okiefft<br>onieka.okiefft<br>axlmp10@grm<br>ezjr112@grmai                    | AA<br>gmail.com<br>gmail.com<br>mail.com<br>mail.com<br>aol.com<br>aol.com<br>03@gmail.co<br>03@gmail.com<br>er.cuny.edu<br>pgmail.com<br>eggmail.com<br>e@gmail.com<br>e@gmail.com<br>e@gmail.com<br>e@gmail.com<br>e@gmail.com<br>l.com<br>l.com | com<br>com           | AB<br>Sep Date<br>1/25/2<br>2/14/2<br>5/28/2<br>10/13/2<br>10/13/2<br>10/13/2<br>10/13/2<br>11/27/2<br>12/4/2<br>9/1/2            | 024 0:00<br>024 0:00<br>024 0:00<br>023 0:00<br>023 0:00<br>023 0:00<br>023 0:00 |
| Dep      | Q<br>t Code<br>8017410<br>8017410<br>8017410<br>8017410<br>8017410<br>8017410<br>8017410<br>8017410<br>8017410<br>8017410<br>8017410<br>8017410<br>8017410<br>8017410<br>8017410<br>8017410            | Dept Nar | R<br>me | Superv  | S<br>Vvisor                                                                                                    | V            | T<br>/P Approver | VP App<br>6/13<br>2/10<br>4/18<br>6/<br>11/2<br>6/20<br>6/13<br>6/20<br>6/13<br>11/29<br>12/2<br>11/20<br>7/0<br>3/22<br>10/18<br>9/0<br>9/10<br>6/13<br>6/13<br>6/13                                                                                                    | U<br>2004 Date H<br>3/2023 12:43 d<br>3/2024 13:37 d<br>3/2024 13:37 d<br>3/2024 13:37 d<br>2/2023 13:51 d<br>2/2023 15:50 d<br>2/2023 12:36 d<br>3/2023 12:36 d<br>3/2023 12:44 d<br>3/2023 12:44 d<br>3/2023 12:46 d<br>3/2023 12:40 d<br>3/2023 12:40 d<br>3/2023 12:40 d<br>3/2023 12:40 d<br>3/2023 12:40 d<br>3/2023 12:45 d<br>3/2023 12:45 d<br>3/2023 12:45 d                                                                                                    | V<br>IR Approver<br>(co009<br>(co009                                                                                                    | W<br>HR ApprovalDate<br>6/13/2023 15:55<br>1/22/2024 11:05<br>3/5/2024 14:05<br>6/3/2024 9:51<br>11/2/2023 15:50<br>10/2/2023 15:47<br>6/27/2023 9:17<br>6/13/2023 10:27<br>6/28/2023 14:04<br>7/3/2023 10:27<br>6/27/2023 9:17<br>6/13/2023 15:56<br>12/1/2023 10:26<br>7/6/2023 14:08<br>3/25/2024 16:15<br>10/18/2023 12:55<br>9/6/2023 14:03<br>9/8/2023 15:57<br>6/13/2023 15:57<br>6/13/2023 15:57<br>6/13/2023 15:57<br>6/13/2023 15:57<br>6/13/2023 15:57                   | X           Creator           5         dc0009           5         dc0009           5         dc0009           1         dc0009           1         dc0009           1         dc0009           1         dc0009           1         dc0009           7         dc0009           7         dc0009           6         dc0009           7         dc0009           6         dc0009           6         dc0009           6         dc0009           6         dc0009           8         dc0009           8         dc0009           8         dc0009           8         dc0009           6         jfrancoi           7         dc0009                                                                                                    | Y<br>Creation Dat<br>6/2/2023<br>1/19/2024<br>2/14/202<br>4/18/2024<br>6/3/202<br>11/2/2023<br>10/2/2023<br>6/26/2023<br>6/26/2023<br>6/26/2023<br>6/26/2023<br>11/29/2023<br>11/20/2023<br>11/20/2023<br>7/6/2023<br>9/6/2023<br>9/6/2023<br>9/6/2023<br>6/2/2023                             | Z UserID UserID                                                                                                    | E-Mail<br>razeenali22@<br>elselaveau@g<br>elselaveau@g<br>elselaveau@g<br>elselaveau@g<br>vivianbriggs@<br>vivianbriggs@<br>vivianbriggs@<br>fantacondefc4<br>fantacondefc4<br>Tahia8010@gr<br>cg1131@huntt<br>cindymo7914(<br>cindymo7914(<br>cindymo7914(<br>cindymo7914(<br>onieka.okiefft<br>onieka.okiefft<br>onieka.okiefft<br>axlmp10@grm<br>ezjr112@grmai<br>ezjr112@grmai | AA<br>gmail.com<br>gmail.com<br>mail.com<br>mail.com<br>aol.com<br>aol.com<br>03@gmail.co<br>03@gmail.com<br>er.cuny.edu<br>pgmail.com<br>eggmail.com<br>e@gmail.com<br>e@gmail.com<br>e@gmail.com<br>e@gmail.com<br>il.com<br>l.com               | com<br>com           | AB<br>Sep Date<br>1/25/2<br>2/14/2<br>5/28/2<br>10/13/2<br>10/13/2<br>10/13/2<br>10/13/2<br>11/27/2<br>12/4/2<br>9/1/2            | 024 0:00<br>024 0:00<br>024 0:00<br>023 0:00<br>023 0:00<br>023 0:00<br>023 0:00 |
| Depp<br> | Q<br>t Code<br>8017410<br>8017410<br>8017410<br>8017410<br>8017410<br>8017410<br>8017410<br>8017410<br>8017410<br>8017410<br>8017410<br>8017410<br>8017410<br>8017410<br>8017410<br>8017410<br>8017410 | Dept Nar | R       | Superv  | S<br>Visor                                                                                                    | V            | T<br>/P Approver | VP App<br>6/13<br>1/19<br>2/10<br>4/13<br>6/20<br>6/20<br>6/21<br>9/22<br>6/22<br>6/22<br>6/22<br>6/22<br>7/3<br>6/20<br>6/13<br>11/22<br>11/20<br>7/0<br>3/25<br>10/18<br>9/0<br>9/7<br>6/13<br>6/13<br>6/13<br>6/13<br>6/13<br>6/13<br>6/20<br>6/13<br>11/22<br>12/2<br>11/20<br>6/20<br>6/13<br>6/20<br>6/13<br>7/3<br>6/20<br>6/13<br>7/3<br>6/20<br>6/13<br>7/3<br>6/20<br>6/13<br>7/3<br>6/20<br>6/13<br>7/3<br>6/20<br>6/13<br>7/3<br>6/20<br>6/20<br>6/20<br>6/20<br>6/20<br>6/20<br>6/20<br>6/20 | U<br>oval Date<br>3/2023 12:43<br>3/2024 12:19<br>5/2024 13:37<br>3/2024 13:37<br>3/2024 14:25<br>4/2023 15:50<br>4/2023 15:50<br>3/2023 15:50<br>3/2023 12:36<br>3/2023 12:36<br>3/2023 12:36<br>3/2023 12:36<br>3/2023 12:36<br>4/2023 12:36<br>3/2023 12:37<br>4/2023 12:36<br>5/2023 12:37<br>4/2023 12:37<br>5/2023 12:37<br>5/2023 12:37<br>3/2023 12:37<br>5/2023 12:37<br>5/ | V<br>IR Approver<br>cc0009<br>cc0009<br>cc0000<br>cc0009<br>cc0009<br>cc0000<br>cc0000<br>cc0000<br>cc0000<br>cc0000                                                                                                    | W<br>HR ApprovalDate<br>6/13/2023 15:55<br>1/22/2024 11:05<br>3/5/2024 14:05<br>4/18/2024 15:40<br>6/3/2024 9:51<br>11/2/2023 15:50<br>10/2/2023 15:47<br>6/27/2023 9:17<br>6/13/2023 15:50<br>6/28/2023 14:04<br>7/3/2023 10:27<br>6/27/2023 9:17<br>6/13/2023 15:50<br>12/1/2023 10:26<br>7/6/2023 14:08<br>3/25/2024 16:15<br>10/18/2023 12:58<br>9/6/2023 14:03<br>9/8/2023 15:57<br>6/13/2023 15:57<br>6/13/2023 15:57<br>6/13/2023 15:57<br>6/13/2023 15:57<br>9/6/2023 15:57 | X           Creator           5         dco0009           5         dco0009           5         dco0009           1         dco0009           1         dco0009           1         dco0009           1         dco0009           1         dco0009           7         dco0009           7         dco0009           5         dco0009           6         dco0009           6         dco0009           6         dco0009           6         dco0009           6         dco0009           6         dco0009           8         dco0009           8         dco0009           8         dco0009           8         dco0009           8         dco0009           8         dco0009           9         dco0009           10         dco0009           11         dco0009           12         dco0009           13         dco0009           14         jfrancoi           17         dco0009           15         dco0009  < | Y<br>Creation Dat<br>6/2/2023<br>1/19/2024<br>2/14/202<br>4/18/2024<br>6/3/202<br>11/2/2023<br>10/2/2023<br>6/26/2023<br>6/26/2023<br>6/26/2023<br>6/26/2023<br>11/29/2023<br>11/20/2023<br>12/1/2023<br>12/1/2023<br>3/25/2024<br>10/18/2023<br>9/6/2023<br>9/6/2023<br>9/6/2023<br>6/23/2023 | Z           e         UserID           14:33         -           11:52         -           49:16         -           13:37         -           14:35         -           13:47         -           14:52         -           14:53         -           14:47         -           14:52         -           14:52         -           14:53         -           14:53         -           14:53         -           15:52         -           14:53         -           15:52         -           14:53         -           14:54         -           11:03         -           11:03         -           11:03         -           12:15         -           13:10         -           14:40         -           13:11         -           14:29         -           14:29         -           14:29         -           14:29         -                                                                                                    | E-Mail<br>razeenali22@<br>elselaveau@g<br>elselaveau@g<br>elselaveau@g<br>elselaveau@g<br>vivianbriggs@<br>vivianbriggs@<br>vivianbriggs@<br>fantacondefc4<br>fantacondefc4<br>Tahia8010@gr<br>cg1131@huntt<br>cindymo7914(<br>cindymo7914(<br>cindymo7914(<br>cindymo7914(<br>onieka.okieffc<br>axlmp10@grm<br>ezjr112@grmai<br>ezjr112@grmai<br>vzirema@grma                     | AA<br>gmail.com<br>gmail.com<br>mail.com<br>mail.com<br>mail.com<br>aol.com<br>03@gmail.com<br>03@gmail.com<br>03@gmail.com<br>er.cuny.edu<br>pgmail.com<br>eggmail.com<br>e@gmail.com<br>e@gmail.com<br>all.com<br>l.com<br>l.com<br>il.com       | com<br>com           | AB<br>Sep Date<br>1/25/20<br>2/14/20<br>5/28/20<br>10/13/20<br>10/13/20<br>10/13/20<br>7/1/20<br>11/27/20<br>12/4/20<br>9/1/20    |                                                                                  |